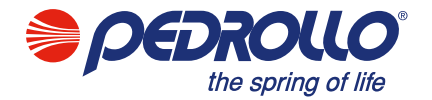

CE FAL 🕑 🕱

PEDROLLO S.p.A. Via E. Fermi, 7 37047 – San Bonifacio (VR) - Italy Tel. +39 045 6136311 – Fax +39 045 7614663 e-mail: sales@pedrollo.com – www.pedrollo.com

cod 12039901QP 01/20

POLSKI

#### PL ORYGINALNA INSTRUKCJA UŻYTKOWANIA

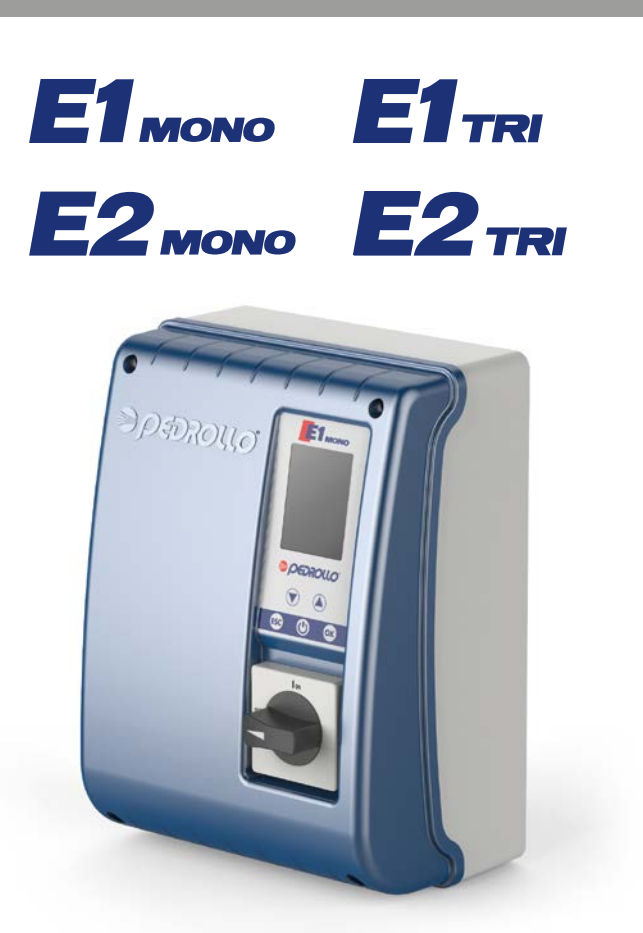

**MADE IN ITALY** 

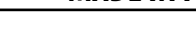

Prawidłowa utylizacja WEEE (DIRECTIVE 2012/19/EU)

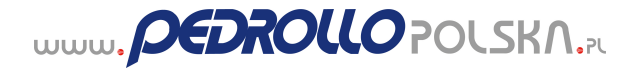

#### PL - ORYGINALNE INSTRUKCJE

#### INDEKS

| OGÓLNE INFORMACJE .                                             | 3  |
|-----------------------------------------------------------------|----|
| ZASADY BEZPIECZEŃSTWA                                           | 3  |
| OSTRZEŻENIA                                                     | 4  |
| OPIS PRODUKTU                                                   | 5  |
| DANE TECHNICZNE                                                 | 5  |
| WYMIARY, OTWORY MOCUJĄCE.                                       | 6  |
| LISTA CZĘŚCI                                                    | 6  |
| IDENTYFIKACJAKOMUNIKATÓW                                        | 7  |
| SYMBOLE NA WYŚWIETLACZU                                         | 7  |
| PADŁĄCZENIE                                                     | 8  |
| POŁĄCZENIE ELEKTRYCZNE                                          | 8  |
| POŁĄCZENIA ELEKTRYCZNE                                          |    |
| Panel E MONO z kondensatorem wbudowanym w pompę elektryczną     | 9  |
| CONNESSIONI ELETTRICHE                                          | 10 |
| Panel E MONO z zewnętrznym kondensatorem (zamontowany w panelu) | 10 |
| Quadro E TRI                                                    | 11 |
| PODŁĄCZANIE SYGNAŁÓW                                            | 12 |
| TRYB 1 - OPRÓŻNIANIE I CINIŚNIENIE                              | 13 |
| TRYB 2 - OPRÓŻNIANIE I CIŚNIENIE                                | 14 |
| TRYB 3 - OPRÓŻNIANIE                                            | 15 |
| TRYB 4 - NAPEŁNIANIE                                            | 16 |
| TRYB 5 - CIŚNIENIE                                              | 17 |
| TRYB 6 - UŻYTKOWNIKA                                            | 18 |
| URUCHOMIENIE                                                    | 19 |
| POLECENIA DOSTĘPU DO MENU                                       | 19 |
| POLECENIA ZMIANY PARAMETRÓW                                     | 19 |
| STRUKTURA MENU                                                  | 20 |
| USTAWIENIE JĘZYKA                                               |    |
| KONFIGURACJA PRACY AUTOMATYCZNEJ                                | 22 |
| KONFIGURACJA OBSŁUGI RĘCZNEJ                                    | 22 |
| KONFIGURACJA POMPY ELEKTRYCZNEJ N.1 i/lub N.2                   | 23 |
| KONFIGURACJA SAMODZIELNEGO UCZENIA SIĘ (KREATOR)                | 23 |
| NIESTANDARDOWA KONFIGURACIA WSTĘPNYCH TRYBÓW                    |    |
| KONFIGURACJA POŁĄCZENIA WI-FI                                   | 36 |
| ALARM                                                           | 37 |
| ROZWIĄZYWANIE PROBLEMÓW                                         | 39 |
| KONSERWACJA.                                                    | 41 |
| UTYLIZACJA                                                      | 41 |
| DEKLARACJA ZGODNOŚCI                                            | 41 |

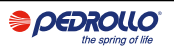

## OGÓLNE INFORMACJE

- Niniejsza instrukcja musi zawsze towarzyszyć urządzeniu, do którego się odnosi i być przechowywana w miejscu dostępnym dla osób odpowiedzialnych za użytkowanie i konserwację systemu.
- Zaleca się, aby instalator / użytkownik uważnie przeczytał zalecenia i informacje zawarte w niniejszej instrukcji przed rozpoczęciem użytkowania produktu, aby uniknąć uszkodzenia, niewłaściwego użytkowania sprzętu lub utraty gwarancji.
- Ten produkt nie powinien być używany przez dzieci lub osoby o ograniczonych zdolnościach fizycznych, sensorycznych lub umysłowych, lub bez doświadczenia i wiedzy, chyba że otrzymały nadzór i instrukcje. Dzieci powinny znajdować się pod nadzorem, aby mieć pewność, że nie bawią się urządzeniem.
- Producent nie ponosi żadnej odpowiedzialności w przypadku wypadku lub uszkodzenia wynikającego z zaniedbanialub nieprzestrzeganie instrukcji opisanych w tej broszurze lub w warunkach innych niż podane na tabliczce. Zrzeka się również wszelkiej odpowiedzialności za szkody spowodowane niewłaściwym użytkowaniem pompy elektrycznej. Nie układaj na opakowaniach ciężarów ani innych pudełek.
- Po otrzymaniu towaru niezwłocznie przeprowadź kontrolę, aby upewnić się, że sprzęt nie został uszkodzony podczas transportu. W przypadku stwierdzenia jakichkolwiek anomalii, zaleca się niezwłoczne powiadomienie naszego dealera lub, w przypadku bezpośredniego zakupu, działu obsługi klienta Pedrollo, nie później niż 5 dni od otrzymania.

## ZASADY BEZPIECZEŃSTWA

#### SYMBOLE

W niniejszej instrukcji zastosowano symbole, które mają następujące znaczenie.

#### RYZYKO PORAŻENIA PRĄDEM

Ten symbol ostrzega, że nieprzestrzeganie zaleceń stwarza ryzyko porażenia prądem.

#### RYZYKO USZKODZENIA OSÓB LUB RZECZY

 $^{
m P}$  Ten symbol ostrzega, że  $\,$  n ieprzestrzeganie zaleceń grozi szkodami dla ludzi lub mienia

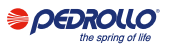

## OSTRZEŻENIA

- Przed zainstalowaniem i użyciem produktu należy uważnie przeczytać niniejszą instrukcję we wszystkich jej częściach;
- Sprawdź, czy dane na tabliczce są odpowiednie i odpowiednie dla systemu.
- Instalacja i konserwacja muszą być wykonywane przez wykwalifikowany personel, odpowiedzialny za wykonanie połączeń elektrycznych zgodnie z krajowymi przepisami dotyczącymi instalacji.
- Panel elektryczny może być używany wyłącznie do celów i operacji, do jakich został zaprojektowany. Każde inne zastosowanie i użycie należy uznać za niewłaściwe i niebezpieczne.
- W przypadku wystąpienia pożaru w miejscu ustawienia lub w jego pobliżu należy unikać stosowania strumieni wody i stosować odpowiednie środki gaśnicze (proszek, piana, dwutlenek węgla).
- Urządzenie należy instalować z dala od źródeł ciepła oraz w suchym i osłoniętym miejscu, przestrzegając deklarowanego stopnia ochrony (IP).
- Wszelkie czynności instalacyjne i / lub konserwacyjne muszą być wykonywane przez wyspecjalizowanego technika zaznajomionego z obowiązującymi przepisami bezpieczeństwa.
- Przed uruchomieniem upewnić się, że pompy elektryczne są w pełni zalane.
- Upewnij się, że kierunek obrotów silnika jest prawidłowy.
- Stosowanie nieoryginalnych części zamiennych, manipulowanie lub niewłaściwe użytkowanie spowoduje unieważnienie gwarancji na produkt.
- Producent zrzeka się wszelkiej odpowiedzialności za szkody wynikające z niewłaściwego użytkowania produktu i nie ponosi odpowiedzialności za szkody spowodowane konserwacją lub naprawami wykonanymi przez niewykwalifikowany personel i / lub przy użyciu nieoryginalnych części zamiennych.

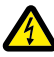

Podczas pierwszej instalacji oraz w przypadku konserwacji upewnij się, że:

- brak napięcia w sieci zasilającej.
- sieć zasilająca wyposażona jest w zabezpieczenia, a w szczególności w wyłącznik różnicowy o wysokiej czułości (30 mA w klasie A) odpowiedni do ochrony przed prądami zwarciowymi o wysokiej częstotliwości. Sprawdź również, czy uziemienie jest zgodne z przepisami.
- przed zdjęciem osłony panelu lub przystąpieniem do prac przy niej należy odłączyć układ od zasilania i odczekać min. 5 minut na rozładowanie kondensatorów za pomocą wbudowanych rezystorów rozładowczych;
- po wykonaniu podłączenia elektrycznego systemu należy sprawdzić ustawienia panelu elektrycznego, ponieważ pompa elektryczna może uruchomić się automatycznie.

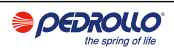

## UWAGA: w stanie czuwania (wyświetlacz zgaszony na białym tle) panel E pozostaje pod napięciem; przed jakąkolwiek interwencją konieczne jest odłączenie zasilania od panelu.

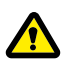

#### AWARYJNY POSTÓJ

Gdy panel E jest uruchomiony, zatrzymanie awaryjne można wykonać, naciskając klawisz $\rm I\,/\,O$ 

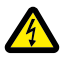

#### W PIERWSZEJ FAZIE INSTALACJI I KONSERWACJI

 Upewnij się, że w sieci elektrycznej nie ma NAPIĘCIA:: Upewnij się, że system NIE JEST POD CIŚNIENIEM.

## **OPIS PRODUKTU**

Wielofunkcyjny panel sterujący E przeznaczony jest do zabezpieczania i sterowania 1 lub 2 elektropompami jednofazowymi lub trójfazowymi z możliwością wyboru rodzaju pracy w zależności od systemu poprzez 6 zaprogramowanych trybów, które upraszczają jego użytkowanie.

Panel umożliwia sterowanie pompami elektrycznymi poprzez presostaty, pływaki, zdalne styki, pływaki start/stop, sondy poziomu, przetworniki ciśnienia 4-20 mA, przetworniki ciśnienia 0-10V, "cos $\phi$ " i minimalny prąd współczynnika mocy dla suchobiegu sterowanie, (gdzie " $\phi$ " to kąt przesunięcia fazowego między prądem a napięciem) oraz napięcie zasilania rozdzielni.

W przypadku obecności dwóch pomp elektrycznych w systemie panel automatycznie zmienia pompy elektryczne, tak aby obie obecne pompy działały. Ma to na celu optymalizację czasu pracy i zużycia samych pomp elektrycznych.

W przypadku awarii jednej z elektropomp, logika działania automatycznie wyklucza tę konkretną elektropompę z systemu, automatycznie umieszczając w jej miejsce drugą działającą pompę.

# Znamionowe napięcie robocze1~ 230 V wersja E MONO3~ 400 V wersja E TRIZnamionowa częstotliwość50 - 60 HzPrąd wyjściowy18 AOchrona IPIP 55Bezpieczniki ochronne20 A

## DANE TECHNICZNE

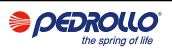

#### WYMIARY, OTWORY MOCUJĄCE

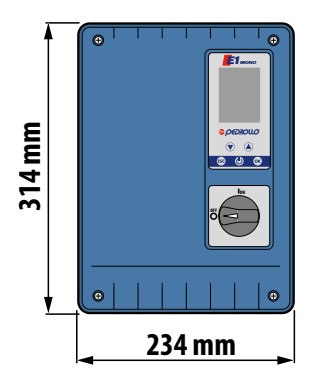

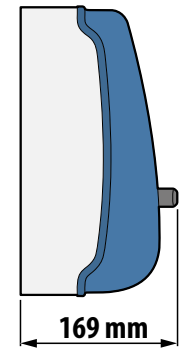

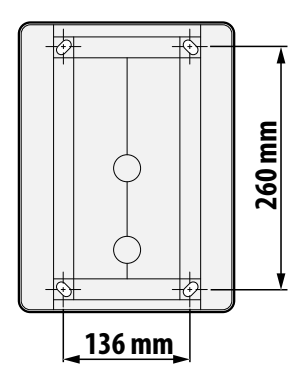

## WYKAZ CZĘŚCI

- 1. Panel sterowania
- 2. Główny bipolarny przełącznik I / O
- 3. Główny bipolarny przełącznik I / O
- 4. Grupa magnetotermiczna / przekaźnik

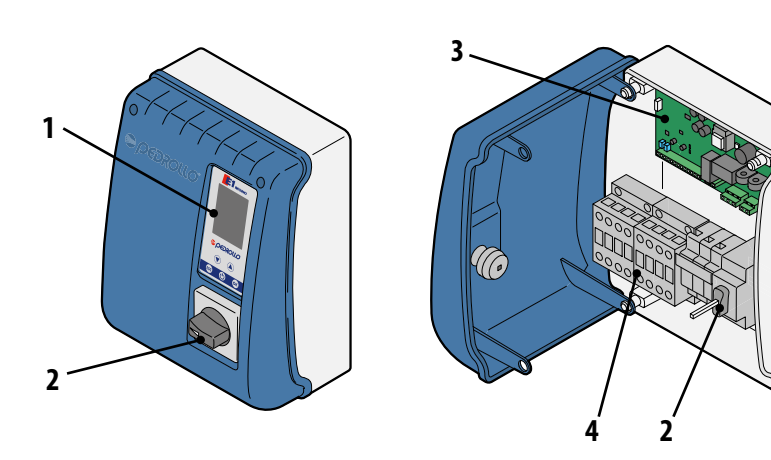

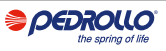

## **IDENTYFIKACJA POLECEN**

Panel E jest wyposażony w klawiaturę i wyświetlacz, które działają jako interfejs użytkownika i umożliwiają kontrolę parametrów pracy, alarmów oraz programowanie systemu.

- Wyświetlacz z 4 podświetleniami
  - Zielony: pompa elektryczna pracuje
  - Biały: pompa elektryczna zatrzymana lub w trybie czuwania
  - Żółty: panel w trakcie programowania (konfiguracji)
  - Czerwony: panel w trybie alarmowym
- 5. Klawisze strzałek 🕥
- 6. Przycisk wyjścia z menu ESC (ESC)
- 7. Włącznik / wyłącznik przycisk 🕑
- 8. Klawisz potwierdzenia OK 🔿

## SYMBOLIA WYŚWIETLACZA

- 10. Komunikat ALARMU
- 11. Praca AUTOMATYCZNA
- 12. Sterowanie RĘCZNE
- 13. Pompa elektryczna nr 1 pracuje
- 14. Pompa elektryczna nr 2 pracuje
- 15. Aktywna sygnalizacja WI-FI
- 16. Dwuwierszowy wyświetlacz alfanumeryczny do wyświetlania:

(**•**))

- napięcie
- częstotliwość
- status
- cosφ
- nateżenie prądu
- poziom
- stan pracy systemu
- alarmy

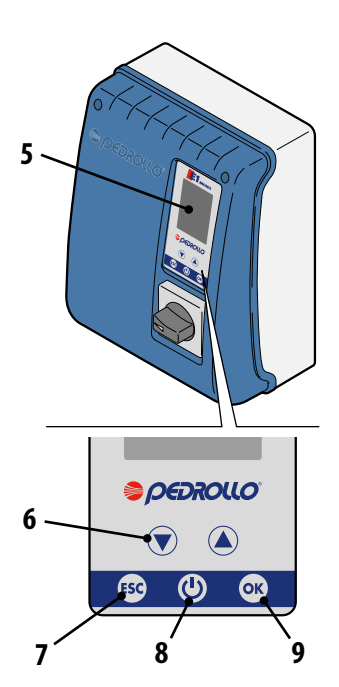

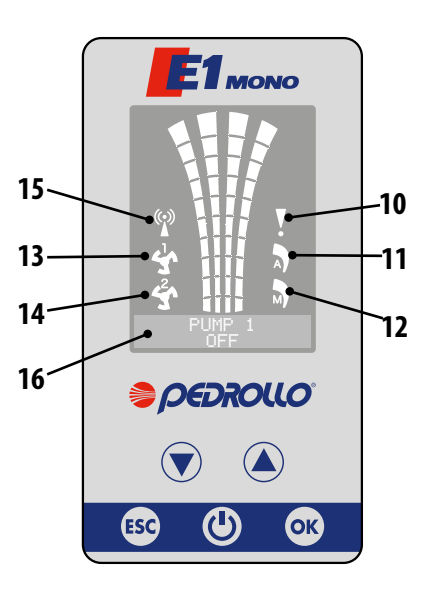

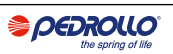

## **INSTALACJA**

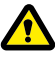

Nieprawidłowa instalacja może spowodować nieprawidłowe działanie i uszkodzenie panelu elektrycznego.

#### Panel E musi być zainstalowany zgodnie z następującymi warunkami..

- W przewiewnym pomieszczeniu, chronionym przed złą pogodą i nasłonecznieniem.
- W pozycji pionowej.
- Nie instaluj panelu w środowiskach zagrożonych wybuchem lub w obecności kurzu, kwasów, gazów żrących i/lub palnych.

Aby przymocować panel do ściany lub na specjalnym wsporniku, patrz rysunek WYMIARY, OTWORY MOCUJĄCE.

## **POŁĄCZENIE ELEKTRYCZNE**

- Przed wykonaniem połączeń należy upewnić się, że na końcach przewodów linii nie ma napięcia. Należy również upewnić się, że sieć zasilająca jest wyposażona w zabezpieczenia, a w szczególności w bardzo czuły wyłącznik różnicowy (30 mA, w klasie A lub AS) oraz uziemienie zgodne z normami.
- Sprawdź, czy napięcie zasilania sieci elektrycznej odpowiada napięciu wskazanemu na tabliczce znamionowej panelu elektrycznego i silnika podłączonego do panelu, a następnie wykonaj uziemienie przed jakimkolwiek innym połączeniem.
- Napięcie linii zasilającej panel może wahać się w zakresie +/- 10% znamionowego napięcia zasilania.
- Sprawdź, czy prąd znamionowy pobierany przez pompę elektryczną jest zgodny z danymi na tabliczce znamionowej panelu elektrycznego.
- Linia zasilająca musi być zabezpieczona różnicowym wyłącznikiem magnetotermicznym.
- Dokręcić przewody elektryczne w odpowiednich zaciskach za pomocą narzędzia o odpowiednim rozmiarze, aby nie uszkodzić śrub mocujących. Zwróć szczególną uwagę podczas używania śrubokręta elektrycznego.
- Unikaj używania kabli wielobiegunowych, w których znajdują się przewody podłączone do obciążeń indukcyjnych i mocy oraz przewody sygnałowe, takie jak sondy i wejścia cyfrowe.
- Należy maksymalnie skrócić długość przewodów połączeniowych, zapobiegając przybieraniu przez okablowanie spiralnego kształtu, który jest szkodliwy dla ewentualnych efektów indukcyjnych na elektronice.
- Wszystkie przewody użyte w okablowaniu muszą być odpowiednio dobrane do obciążenia.

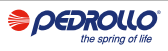

### POŁĄCZENIA ELEKTRYCZNE

#### Panel E MONO z kondensatorem wbudowanym w pompę elektryczną

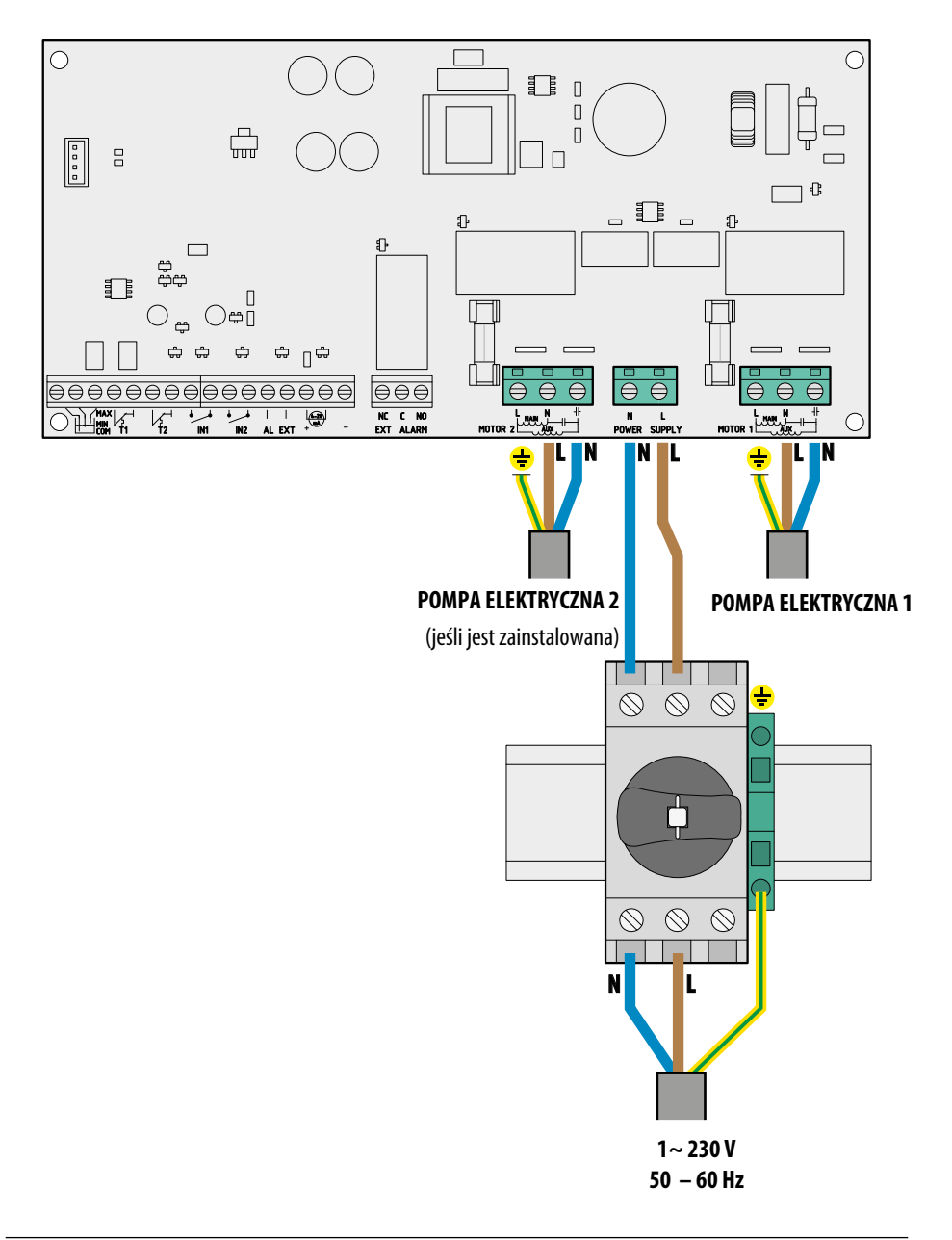

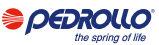

## POŁĄCZENIA ELEKTRYCZNE

#### E Panel MONO (jednofazowy) z kondensatorem zewnętrznym (zamontowanym w panelu)

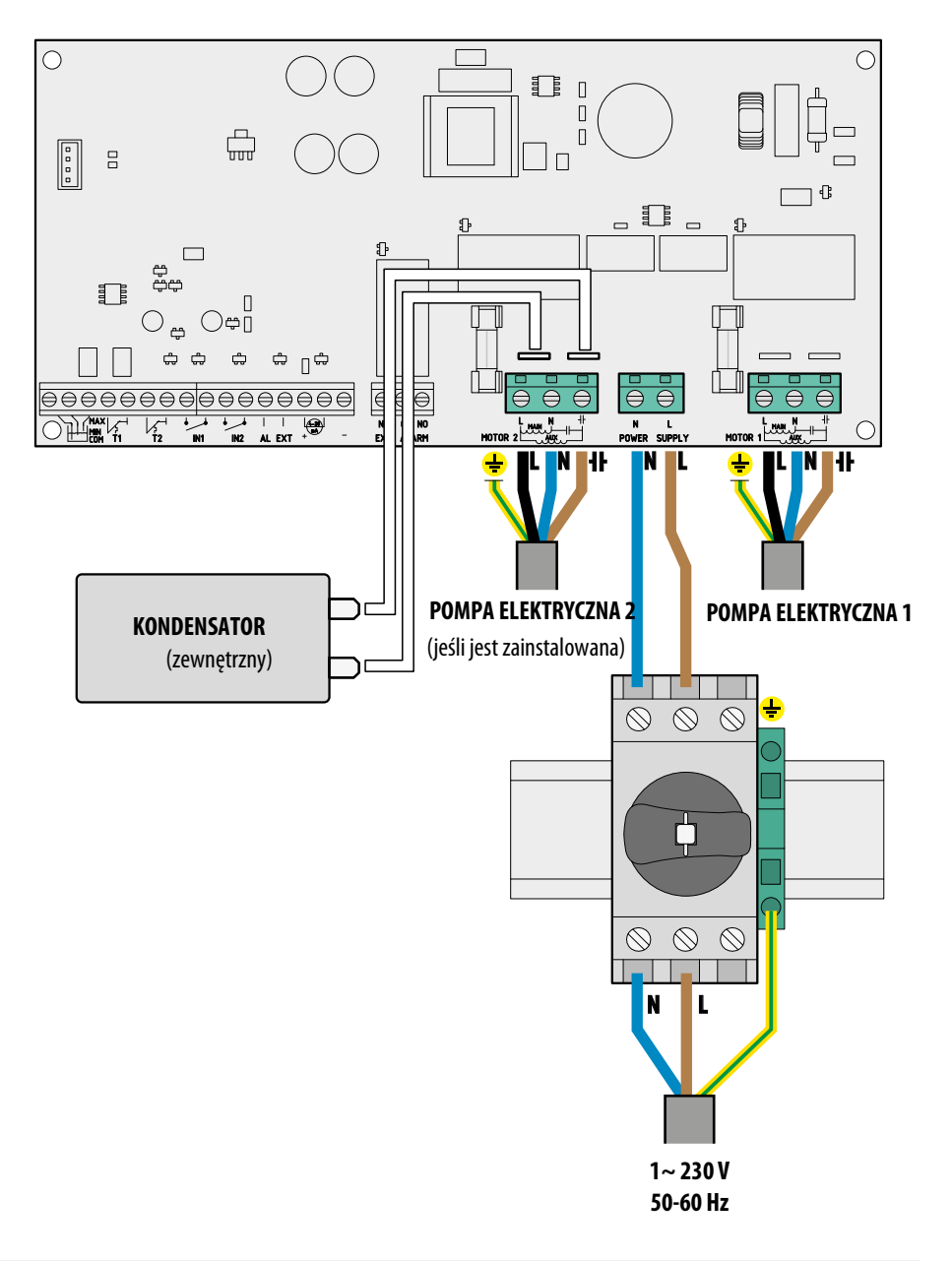

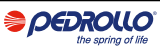

#### **POŁĄCZENIA ELEKTRYCZNE**

#### Quadro E TRI (trójfazowy)

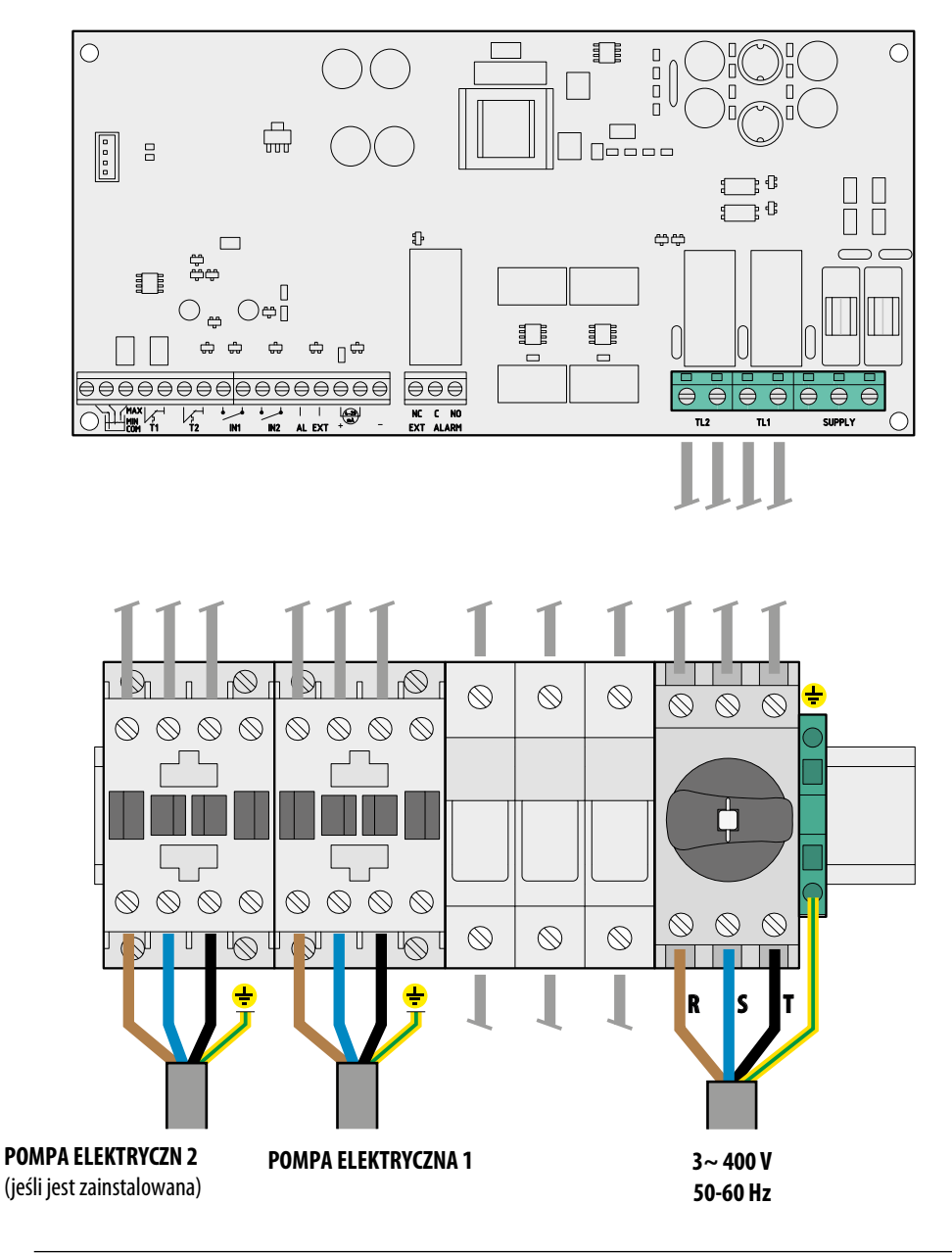

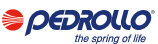

## PODŁĄCZANIE SYGNAŁÓW

Na płytce elektronicznej centrali znajdują się zaciski do podłączenia sygnału

| $\ominus$ $\in$                                  |                                                                                                    |
|--------------------------------------------------|----------------------------------------------------------------------------------------------------|
|                                                  | MAX H H H H H H H H H H H H H H H H H H H                                                                                                    |
|                                                  | <b>COM/MIN/MAX</b> (sondy ub wyłacznik pływakowy stanu minimalnego)<br>Pojemnościowe wejścia sondy poziomu WSPÓLNE, MINIMALNE, MAKSYMALNE.<br>Za pomocą parametru LEVEL SENS LEVEL SENSIE<br>(w procentach) można skalibrować czułość na podstawie przewodności wody |
|                                                  | <b>T1</b><br>Wejście zabezpieczenia termicznego pompy elektrycznej 1                                                                                                    |
|                                                  | T2<br>Wejście zabezpieczenia termicznego związanego z pompą elektryczną 2                                                                                                    |
| IN1                                              | IN1 <i>(wyłacznik pływakowy lub wyłacznik ciśnieniowy)</i><br>Specyficzne wejście do włączania pojedynczej pompy elektrycznej z logiką<br>naprzemienną poprzez styk normalnie otwarty (NO) czysty                                                                    |
| IN2                                              | IN2 <i>(wyłacznik pływakowy lub wyłacznik ciśnieniowy)</i><br>Specyficzne wejście do włączania drugiej pompy elektrycznej z logiką<br>naprzemienną i / lub obu pomp elektrycznych w tym samym czasie za pomocą<br>normalnie otwartego (NO) styku                     |
| <ul> <li>I</li> <li>I</li> <li>AL EXT</li> </ul> | AL EXT<br>Specjalne wejście dla alarmu <b>z zewnątrz</b> z funkcją akustyczną i / lub wizualną<br>poprzez normalnie otwarty (NO) styk                                                                                                    |
|                                                  | Specyficzne wejście dla amperometrycznego przetwornika ciśnienia lub<br>ratiometrycznego przetwornika ciśnienia                                                                                                    |
| NC C NO<br>EXT ALARM                             | <b>EXT ALLARM</b><br>Specjalne wyjście do sygnalizacji alarmu <b>na zewnątrz</b> , zwykle używane<br>do zasilania syreny i / lub sygnalizacji świetlnej                                                                                                    |

Połączenia elektryczne na zaciskach sygnałowych są pokazane poniżej zgodnie z typem pracy utworzonego systemu, poprzez 6 wstępnie ustawionych trybów na panelu.

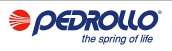

## TRYB 1 – OPRÓŻNIANIE I INSTALACJA CIŚNIENIOWA

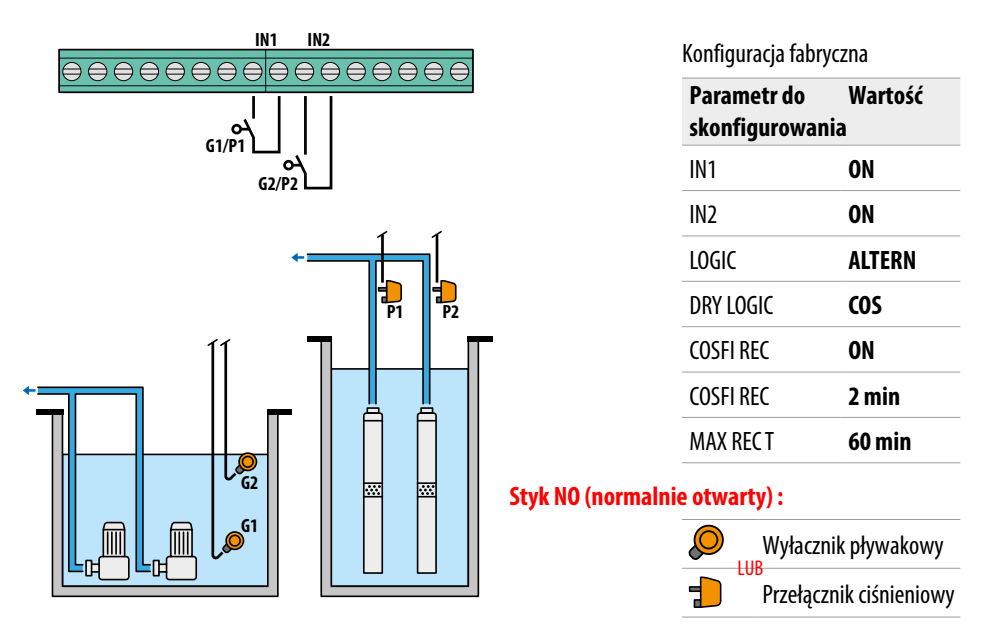

#### Sterowanie z wykorzystaniem cosφ (suchobieg) i wyłączników pływakowych lub wyłaczników ciśnieniowych

Jeśli IN1(G1/P1) jest zamknięty z stykiem NO, jedna lub druga pompa (w przypadku dwóch pomp) zaczyna działać zgodnie z logiką naprzemienną. W tym momencie panel sprawdza cosφ. Jeśli wybrano logikę sterowania:

- LOGIKA DRY = COS (domyślnie) i  $\cos \phi$  (odczyt)>  $\cos \phi$  (min ustawiony)

lub

- DRY LOGIC = CURR i **CURR** (odczyt prądu)> **CURR MIN** (ustawiony prąd minimalny)

oznacza to, że pompa pracuje z wodą w układzie, więc panel pozostawia ją włączoną, w przeciwnym razie przestaje działać z powodu suchobiegu.

Jeśli zostanie zamknięte **IN2** G2/P2) stykiem NO to druga pompa też się uruchomi (w przypadku dwóch pomp). W tym momencie panel sterowania sprawdza również cosφ drugiej pompy, stosując taką samą logikę jak dla pierwszej.

Jeżeli natomiast **IN1**(G1/P1) nie jest używane, to gdy **IN2**(G2/P2) zamyka się z stykiem NO, jedna lub druga pompa zaczyna pracować (w przypadku dwóch pomp), zgodnie z logiką naprzemienną, a kilka sekund później załączy sie druga pompa. Po włączeniu obu pomp panel przeprowadza kontrolę cosφ, stosując tę s amą logikę interwencji, jak wyjaśniono powyżej.

Jeżeli wejścia **IN1**(G1/P1) i **IN2**(G2/P2) zostaną włączone w dowolnym momencie, otwierając czysty styk NO, wyłączają one pompę lub obie pompy (w przypadku dwóch pomp).

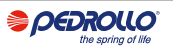

## TRYB 2 – OPRÓŻNIANIE I INSTALACJA CISNIENIOWA

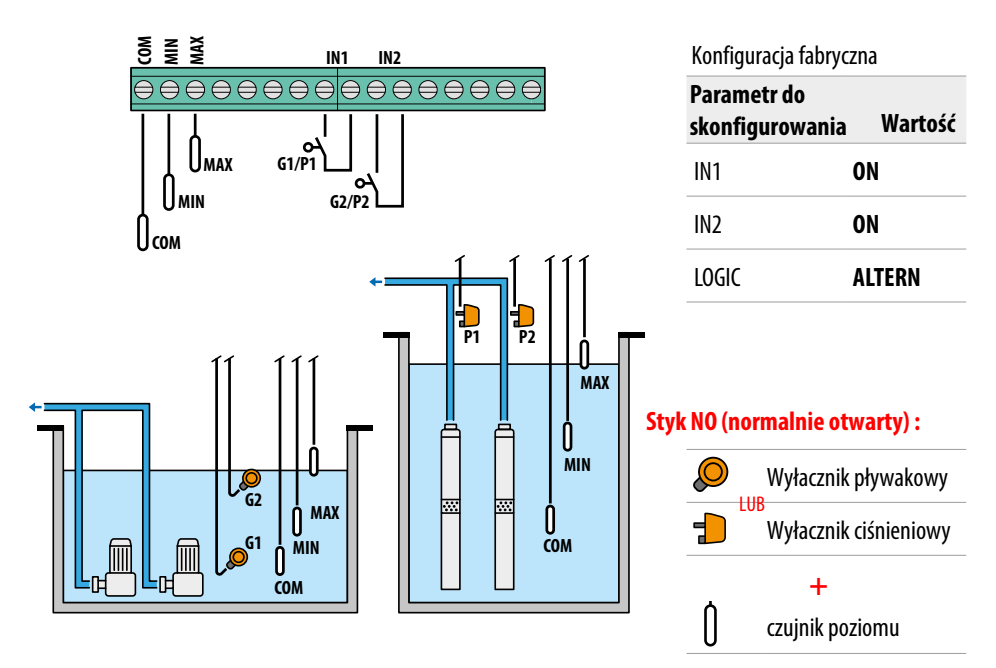

#### Sterowanie z wykorzystaniem czujników poziomu

Jeśli poziom wody jest taki, że obie czujniki poziomu są aktywne, tj. **LOW = 1** i **HIGH = 1**, a **IN1**(G1/P1) zamyka się z stykiem NO, uruchamia się jedna lub druga pompa (w przypadku dwóch pomp) zgodnie z logiką naprzemienną.

Jeśli zamknę też IN2( G2/P2) stykiem NO to druga pompa też się uruchomi (w przypadku dwóch pomp).

Jeżeli natomiast **IN1**(G1/P1) nie jest używane, to gdy **IN2**(G2/P2)z amyka się z stykiem NO, jedna lub druga pompa zaczyna pracować (w przypadku dwóch pomp), zgodnie z logiką naprzemienną, a kilka sekund później załacza sie druga pompa.

Jeżeli wejścia **IN1** (G1/P1)i **IN2** (G2/P2)z ostaną wył ączone w dowolnym momencie, otwierając styk NO, wyłączają one pompę lub obie pompy (w przypadku dwóch pomp).

Jeśli w jakimkolwiek stanie roboczym poziom wody spadnie do momentu wyłączenia dwóch sond poziomu (**COM-MIN** i **COM-MAX**), tj. **LOW = 0 i HIGH = 0**, wówczas wszystkie włączone pompy wyłączą się i dezaktywują wejścia **IN1**(G1/P1) i **IN 2**(G2/P2).

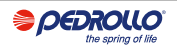

## TRYB 3 – OPRÓŻNIANIE

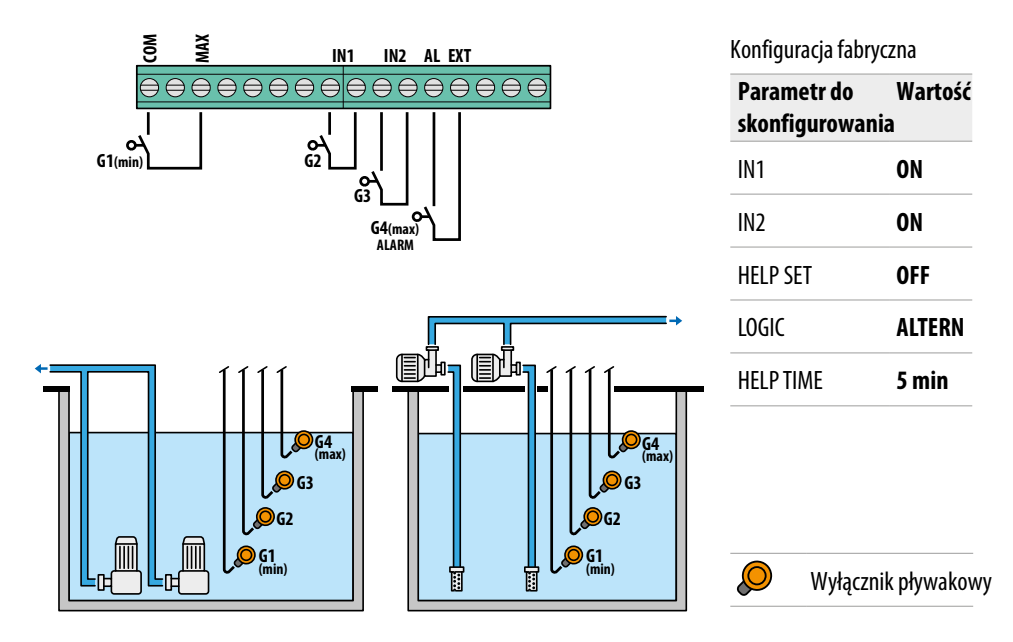

#### Sterowanie za pomoca pływaków ze stanem minimalnym i maksymalnym

Jeżeli poziom wody jest taki, że wyłacznik pływakowy **G1 (COM-MAX )**, tj. WYSOKI = 1 i **IN1**(G2) zamyka się z stykiem NO, jedna lub druga pompa (w przypadku dwóch pomp) jest uruchamiana zgodnie z logiką naprzemiennej.

Jeśli zamknę też **IN2**(G3) stykiem NO to druga pompa też się uruchomi (w przypadku dwóch pomp). Jeżeli natomiast **IN1**(G2) nie jest używane, to gdy **IN2**(G3) zamyka się z stykiem NO, jedna lub druga pompa zaczyna pracować (w przypadku dwóch pomp), zgodnie z logiką naprzemienną, a kilka sekund później załącza sie druga pompa.

W tym trybie pracy, nawet bez pomocy pływaka ratunkowego (w IN2 G3), istnieje możliwość włączenia interwencji drugiej pompy za pomocą funkcji **HELP SET**, czas interwencji jest programowany.

Wejścia IN1<sub>G2</sub> i IN2<sub>G3</sub> nie będą miały kontroli nad wyłączeniem pompy lub obu pomp (w przypadku dwóch pomp), ale w tym trybie pracy tylko wtedy, gdy poziom wody spadnie do momentu wyłączenia wyłacznika pływakowego G1 (COM-MAX), tj. HIGH = 0, dopiero wtedy załączone pompy zostaną wyłączone, a wejścia IN1<sub>G2</sub> i IN2<sub>G3</sub> zostaną wyłączone.

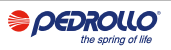

#### TRYB 4 - NAPEŁNIANIE

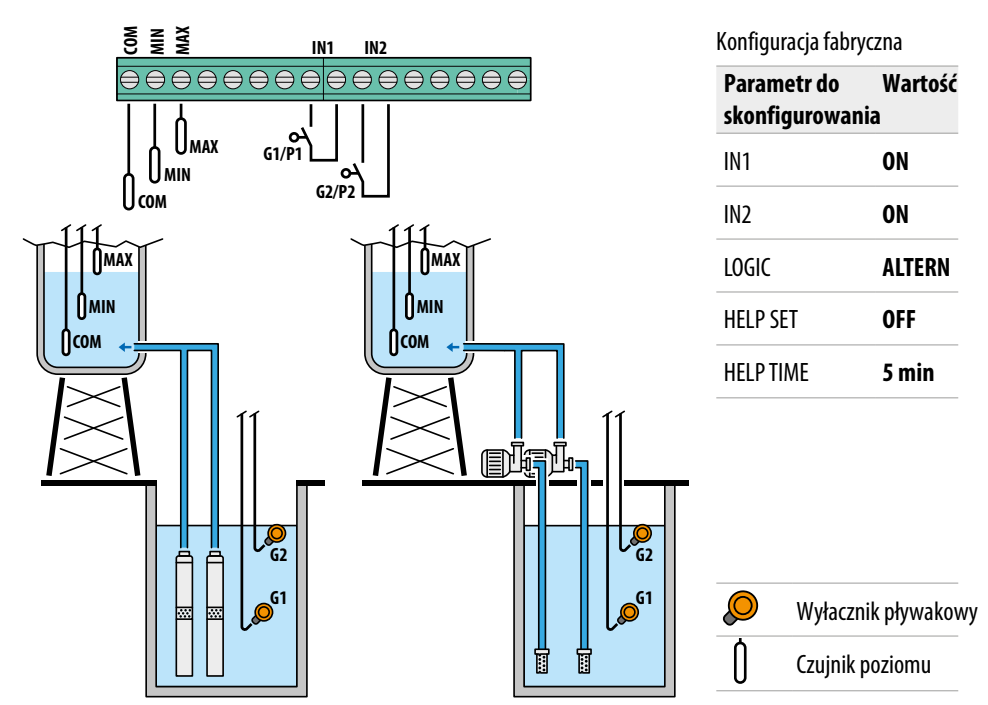

#### <u>Sterowanie z pomoca pływaków i czujników poziomu do instalacji napełniających</u> zbiorniki

Jeśli poziom wody w zbiorniku jest na tyle niski, aby wyłączyć oba czujniki poziomu (zbiornik pusty), tj. **LOW=0** i **HIGH=0**, a **IN1**G1/P1 jest zamknięty stykiem beznapięciowym NO (w zbiorniku akumulacyjnym), jedna pompa lub druga (jeśli są dwie) zaczyna działać zgodnie z logiką naprzemienną.

Jeśli IN2G2/P2 jest również zwarty ze stykiem beznapięciowym NO, druga pompa zaczyna pracować (jeśli są dwie).

Jeśli zamiast tego **IN1**G1/P2 nie jest używane, gdy **IN2**G2/P2 jest zamknięte ze stykiem beznapięciowym NO, jedna lub druga pompa (jeśli są dwie) zaczyna działać zgodnie z logiką naprzemienną, a pompa, która była wyłączona, zaczyna pracować kilka sekund później. W tym trybie pracy druga pompa może być aktywowana funkcją **HELP SET**, nawet jeśli nie jest ona aktywowana przez pływak bezpieczeństwa (na **IN2**G2/P2).

Jeśli wejścia IN1G1/P1 i IN2G2/P2 zostaną wyłaczone w dowolnym momencie poprzez otwarcie styku beznapięciowego NO, jedna lub obie pompy (jeśli są dwie) zostają wyłączone, a wyświetlacz wskazuje, że w zbiorniku akumulacyjnym nie ma wody (NO WATER). Ponadto, jeśli poziom wody w zbiorniku wzrośnie na tyle, aby aktywować czujnik wysokiego poziomu (COM-MAX), tj. HIGH=1, wszystkie pracujące pompy zostaną wyłączone, a wejścia IN1 i IN2 zostaną wyłączone. Naciśnięcie przycisku ESC pokazuje stany wejść (IN1 - IN2 i LOW - HIGH) na alfanumerycznej części wyświetlacza.

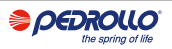

### **TRYB 5** – INSTALACIA CIŚNIFNIOWA

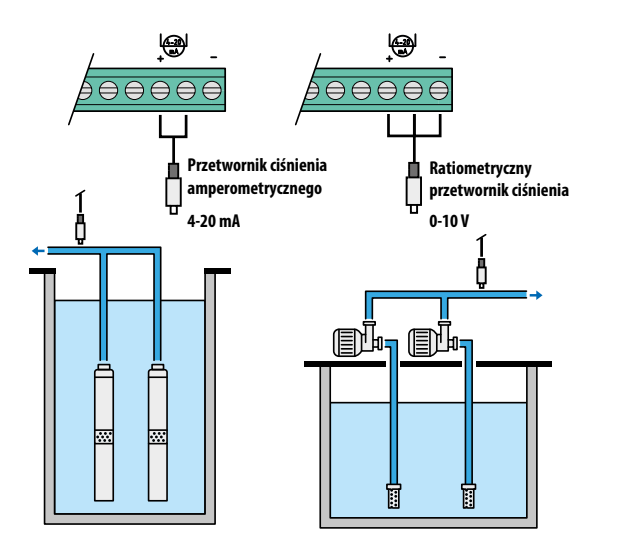

Konfiguracja fabryczna

| Parametr do<br>skonfigurowania | Wartość   |
|--------------------------------|-----------|
| P1                             | 3.5 bar   |
| ΔΡ1                            | 0.5 bar   |
| P2                             | 2.5 bar   |
| ΔΡ2                            | 0.5 bar   |
| COSFI                          | ON        |
| REC TIME                       | 2 min     |
| MAX REC T                      | 60 min    |
|                                |           |
| Przetwornik                    | ciśnienia |

#### Sterowaanie z wykorzystniem przetworników ciśnienia oraz cos φ

Przetwornik ciśnienia steruje pracą dwóch pomp, włączając je lub wyłączając w zależności od wartości ciśnienia wykryteo w układnie. Ponadto, na pompach zostanie przeprowadzona kontrola coso pod kątem jakiegokolwiek alarmu spowodowanego suchobiegiem.

Jeżeli ciśnienie spadnie do **P (odczyt) < (P1-ΔP1)** jedna pompa lub druga (w przypadku dwóch pomp) zaczyna pracować zgodnie z logiką naprzemienną, w tym momencie panel przeprowadza kontrolę cos $\phi$ .

Jeśli wybrano logikę sterowania: - DRY LOGIC = COS (domyślnie) i

```
cosφ (odczyt)> cosφ (ustawienie min)
lub
```

- DRY I OGIC=CURR e

CURR (aktualny odczyt) > CURR MIN (min. ustawiony prąd) oznacza to, że pompa pracuje z wodą w układzie, więc panel pozostawia ją w ruchu, w przeciwnym razie przestaje działać z powodu suchobiegu.

Jeśli ciśnienie nadal spada do **P** (odczyt) < (P2- $\Delta$ P2), to włącza się również druga pompa (w przypadku dwóch pomp), w tym momencie panel również wykonuje a kontrole na cos $\varphi$ , z taką samą logiką interwencji, jak w przypadku pierwszej pompy.

OFF OFF ON ON Gdy ciśnienie ponownie wzrośnie i osiągnie wartość **P (odczyt)>P2** to drugą pompą, która została włączona zostaje wyłączona, pozostawiając pierwszą pracującą (w przypadku dwóch pomp), jeśli ciśnienie ponownie wzrośnie do **P (odczyt)** > **P1** to druga pompa, która była włączona, również zostaje wyłączona.

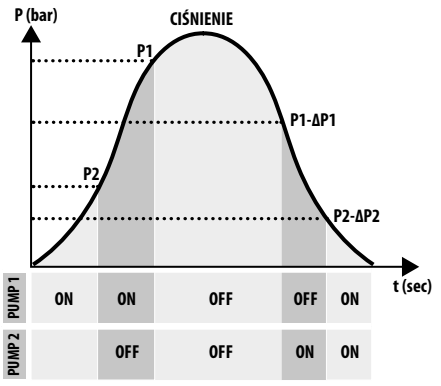

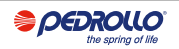

#### **TRYB 6** – SPERSONALIZOWANY

#### <u>Tryb niestandardowy (wykonany zgodnie z</u> konkretnymi potrzebami klienta)

Bardziej doświadczony klient korzystający z tego trybu może decydować jak ustawić działanie panelu elektrycznego z maksymalnym stopniem swobody, konfigurując parametry według własnego wyboru i upodobań. Konfiguracja fabryczna

| Parametr do<br>skonfigurowania | Wartość  |
|--------------------------------|----------|
| RUN                            | EMPTYING |
| SENS L                         | OFF      |
| IN1                            | RUN      |
| IN2                            | RUN      |
| LOGIC                          | ALTERN.  |
| DRY RUN EN                     | OFF      |
| DRY LOGIC                      | COS      |
| COSFI REC                      | ON       |
| <b>REC TIME</b>                | 2 min    |
| MAX RECT                       | 60 min   |
| P1                             | 3.0 bar  |
| DP1                            | 0.5 bar  |

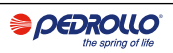

## URUCHOMIENIE

## Przed oddaniem do użytku należy dokładnie przeczytać niniejszą instrukcję i postępować zgodnie z instrukcjami; Zapobiega to nieprawidłowym ustawieniom i czynnościom, które mogłyby spowodować nieprawidłowe działanie. Przed uruchomieniem systemu konieczne jest zalanie pomp (i odpowietrzenie ).

Po prawidłowym wykonaniu wszystkich połączeń elektrycznych i hydraulicznych należy wejść do menu konfiguracyjnego, aby ustawić prawidłowe wartości parametrów w zależności od rodzaju operacji, jaką wykonuje system.

## POLECENIA DOSTĘPU DO MENU

- Wyłącz panel UŻYTKOWANIA (OFF) naciskając przycisk ON/OFF. 🕲
- Naciśnij przyciski jednocześnie przez 3 sekundy
- Naciśnij klawisz V lub klawisz Aby wyświetlić różne MENU ustawione na wyświetlaczu

Wyświetlacz pozostanie w tym stanie przez 1 minutę, po czym wyłączy się automatycznie, jeśli w międzyczasie nie zostanie naciśnięty żaden inny przycisk. Podświetlenie w menu programowania zmieni kolor na żółty.

(▼)+ (▲) + (○K)

### POLECENIA ZMIANY PARAMETRÓW

Po wejściu do żądanego menu:

- Naciśnij klawisz 🐼 aby zmienić wartość parametru.
- Naciśnij klawisz 🗩 lub klawisz , 🍙 aby zmodyfikować wartość parametru.
- Naciśnij klawisz 🔿 by potwierdzić wybór.
- Naciśnij klawisz 🕟 aby wyświetlić następny parametr lub klawisz , 🐑 aby wyjść z menu.

Jeśli klawisz 📧 zostanie naciśnięty podczas zmiany wartości bez uprzedniego naciśnięcia klawisza 🐼 , parametr nie zostanie zapisany.

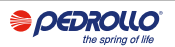

#### **STRUKTURA MENU**

| 0 | SELECT<br>LANG.CONFIG         | Ustawianie języka panelu            |                                                               |  |  |  |
|---|-------------------------------|-------------------------------------|---------------------------------------------------------------|--|--|--|
|   | <b>L</b>                      | LANG.CONFIG                         |                                                               |  |  |  |
|   |                               | LANGUAGE EN Poządany wybor języka   |                                                               |  |  |  |
| 2 | AUTO                          | Automatyczny tryb pra               | icy                                                           |  |  |  |
| B | SELECT<br>MANUAL              | Ręczny tryb pracy                   |                                                               |  |  |  |
| 4 | SELECT<br>PUMP1 CONFIG        | Konfiguracja pompy elektrycznej N.1 |                                                               |  |  |  |
|   | $\mapsto$                     | PUMP1 CONFIG<br>WIZARD              | Konfiguracja samoucząca się (kreator)                         |  |  |  |
|   |                               | PUMP1 CONFIG<br>CORRENT:5.0A        | Maksymalny prąd pompy elektrycznej                            |  |  |  |
|   |                               | PUMP1 CONFIG<br>CURR TOUT:7s        | Opóźnienie zadziałania<br>zabezpieczenia nadprądowego         |  |  |  |
|   |                               | PUMP1 CONFIG<br>VOLT MIN            | Minimalne napięcie robocze                                    |  |  |  |
|   |                               | PUMP1 CONFIG<br>VOLT MAX            | Maksymalne napięcie robocze                                   |  |  |  |
|   |                               | PUMP1 CONFIG<br>VOLT TOUT           | Opóźnienie zadziałania zabezpieczenia<br>napięciowego MAX/MIN |  |  |  |
|   |                               | PUMP1 CONFIG<br>COSFI MIN:0.50      | Minimalny cosø pompy elektrycznej                             |  |  |  |
|   |                               | PUMP1 CONFIG<br>COSFI TOUT:5s       | Opóźnienie zadziałania<br>zabezpieczenia przed suchobiegiem.  |  |  |  |
|   |                               | PUMP1 CONFIG<br>CURR MIN            | Minimalny prąd roboczy                                        |  |  |  |
|   |                               | PUMP1 CONFIG<br>CURM TOUT           | Opóźnienie interwencji minimalnej ochrony prądowej            |  |  |  |
|   |                               | PUMP1 CONFIG<br>MOT PROT:OFF        | Ochrona silnika poprzez zabezpieczenia termiczne              |  |  |  |
|   |                               | PUMP1 CONFIG<br>DISABLE:OFF         | Aktywacja / dezaktywacja pompy elektrycznej nr 1              |  |  |  |
| 5 | SELECT<br>PUMP2 CONFIG        | Konfiguracja pomj                   | py elektrycznej nr 2 (jeśli jest)                             |  |  |  |
|   | ${\displaystyle \sqsubseteq}$ | PUMP2 CONFIG<br>WIZARD              | Konfiguracja samoucząca się (kreator)                         |  |  |  |
|   |                               | PUMP2 CONFIG<br>CORRENT:5.0A        | Maksymalny prąd pompy elektrycznej                            |  |  |  |
|   |                               | PUMP2 CONFIG<br>CURR TOUT:7s        | Opóźnienie zadziałania<br>zabezpieczenia nadprądowego         |  |  |  |
|   |                               | PUMP2 CONFIG<br>VOLT MIN            | Minimalne napięcie robocze                                    |  |  |  |
|   |                               | PUMP2 CONFIG<br>VOLT MAX            | Maksymalne napięcie robocze                                   |  |  |  |
|   |                               | PUMP2 CONFIG<br>VOLT TOUT           | Opóźnienie zadziałania zabezpieczenia<br>napieciowego MAX/MIN |  |  |  |

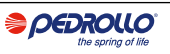

|   |                                   | PUMP2 CONFIG                  | Minimalny coso pompy                                                                   |
|---|-----------------------------------|-------------------------------|----------------------------------------------------------------------------------------|
|   |                                   | PUMP2 CONFIG                  | Opóźnienie zadziałania                                                                 |
|   |                                   | COSFI TOUT:5s                 | zabezpieczenia przed suchobiegiem.                                                     |
|   |                                   | PUMP2 CONFIG<br>CURR MIN      | Minimalny prąd roboczy                                                                 |
|   |                                   | PUMP2 CONFIG<br>CURM TOUT     | Opóźnienie interwencji minimalnej ochrony prądowej                                     |
|   |                                   | PUMP2 CONFIG<br>MOT PROT:OFF  | Ochrona silnika poprzez zabezpieczenia termiczne                                       |
|   |                                   | PUMP2 CONFIG<br>DISABLE:OFF   | Aktywacja / dezaktywacja pompy elektrycznej nr 2                                       |
| 6 | SELECT<br>INOUT CONFIG            | Konfiguracja wejścia i w      | <i>r</i> yjścia                                                                        |
|   | ${\displaystyle \rightarrowtail}$ | INOUT CONFIG<br>IN ALARM:ON   | Wejście dla alarmu zewnętrznego                                                        |
|   |                                   | INOUT CONFIG<br>OUT ALARM:ON  | Wyjście alarmu zewnętrznego (NO / NC) NO - normalnie otwarty<br>NC - normalnie zamknie |
|   |                                   | INOUT CONFIG<br>LEVEL SENS:50 | Procent czułości czujników poziomu                                                     |
|   |                                   | INOUT CONFIG<br>P.TYPE:4-20mA | Typ przetwornika ciśnienia                                                             |
|   |                                   | INOUT CONFIG<br>P.RANGE:16bar | Zakres przetwornika ciśnienia                                                          |
| 7 | SELECT<br>MODE CONFIG             | Konfiguracja CUSTOM P         | RESET MODE (1 do 6 trybów)                                                             |
|   | ${\displaystyle \rightarrowtail}$ | MODE CONFIG<br>MODE:1         | Automatyczne działanie trybu 1                                                         |
|   |                                   | MODE CONFIG<br>CONFIG         | Niestandardowa konfiguracja pracy trybu 1                                              |
|   | ${\displaystyle \longmapsto}$     | MODE CONFIG<br>MODE:2         | Tryb pracy automatycznej 2                                                             |
|   |                                   | MODE CONFIG<br>CONFIG         | Niestandardowa konfiguracja pracy trybu 2                                              |
|   |                                   | 000                           |                                                                                        |
|   |                                   | 000                           |                                                                                        |
| 8 | SELECT<br>ENABLE WIFI             | Konfiguracja połączenia       | a Wi-Fi                                                                                |
|   | ${\displaystyle \longmapsto}$     | ENABLE WIFI<br>ENABLE:NO      |                                                                                        |
| 9 | SELECT<br>RESTORE DEF             | Konfiguracja ustawień         | fabrycznych                                                                            |
|   | ${\displaystyle \rightarrowtail}$ | DEFAULT<br>CONFIRM?           |                                                                                        |

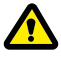

Gdy panel jest zasilany, następuje pierwsza faza ROZRUCHU, po której panel automatycznie przechodzi w tryb PRACY lub w tryb serwisowy WYŁĄCZONY w zależności od tego jak został pozostawiony przed ostatnim wyłączeniem.

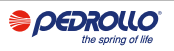

## USTAWIENIE JĘZYKA

W tym menu ustawia się język interfejsu panelu

- Dostęp do menu SELECT LANG. CONFIG
- naciśnij przycisk 🔿 aby potwierdzić wybór i wejść do podmenu
- SELECT LANGUAGE:ENG

- naciśnij przycisk i ustawić język
- naciśnij 文 🌢 i wybierz jezyk
- nciśnij przycisk 🞯 potwierdzać

## KONFIGURACJA PRACY AUTOMATYCZNEJ

Taka konfiguracja pozwala centrali kontrolować wszystkie parametry pracy systemu i przeglądać je na wyświetlaczu wraz z komunikatami alarmowymi.

- Dostęp do menu
   SELECT
   AUTO
- naciśnij przycisk i aby potwierdzić swój wybór
- Na wyświetlaczu panelu pojawi się symbol 🥈
- naciśnij przycisk ON/OFF 🕑 aby uruchomić system.
- Na wyświetlaczu panelu pojawi się symbol pracującej pompy:: 🐇 👘 4
- Wybrany tryb pracy (od 1 do 6) zostanie zamiast tego pokazany na dolnym wyświetlaczu alfanumerycznym.

Przy pierwszym uruchomieniu panel zawsze uruchomi się w trybie automatycznym

## S KONFIGURACJA OBSŁUGI RĘCZNEJ

Ta konfiguracja jest przeznaczona wyłącznie dla wykwalifikowanego personelu, który jest zaznajomiony z problemami sterowania systemem i specyficzną charakterystyką rozdzielnicy.

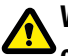

W trybie pracy ręcznej pompy mogą być uruchamiane tylko pod nadzorem operatora, który musi przytrzymać przycisk ON/OFF (); po zwolnieniu przycisku pompa elektryczna zostanie wyłączona.

- Dostęp do menu
- naciśnij przycisk 🔊 aby potwierdzić swój wybór

SELECT

MONHOI

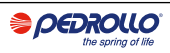

- Na wyświetlaczu panelu pojawi się symbol 🚡
- naciśnij przycisk ON/OFF 🕲
- naciśnij przycisk aby wybrać którą pompę elektryczną uruchomić:

PUMP1 0 PUMP2 START? 0 START?

• Naciśnij i przytrzymaj przycisk ON / OFF, 🕲 aby uruchomić wybraną pompę elektryczną.

## A Jeśli pompa elektryczna nie uruchamia się, sprawdź stan pracy i/lub jej podłączenie.

- na wyświetlaczu panelu pojawi się symbol 삼 o lub symbol 🗳
- Podczas pracy na wyświetlaczu będą pokazywane parametry elektryczne prądu i cosφ. Po zwolnieniu przycisku pompa elektryczna zatrzyma się.

## G SKONFIGURACJA POMPY ELEKTRYCZNEJ N.1 i/lub N.2

W tym menu konfiguruje się charakterystyczne parametry pracy pompy elektrycznej. Po wejściu do menu masz dwie opcje:

- przejść do procedury kreatora (samouczenie parametrów prądu i cosφ)
- kontynuować w menu, ręcznie konfigurując parametry z tabliczki znamionowej pompy.

## KONFIGURACJA SAMOUCZĄCA (KREATOR)

Kreator konfiguracji to procedura z przewodnikiem, która automatycznie przechowuje wartości cosφ prądu i współczynnika mocy elektropomp w kilku krokach.

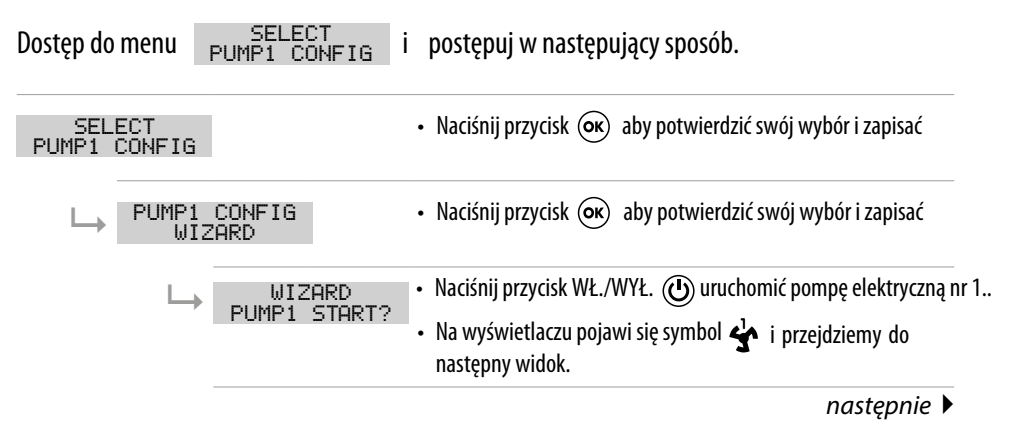

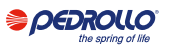

| <ul> <li>CLOSE UALUE</li> <li>Zamknąć zawór tłoczny pompy elektrycznej, aż wyświetli się minimalna wartość cosφ (c).</li> <li>Odczekaj około 20 sekund. aby ustabilizować parametr cosφ (c), po czym procedura przejdzie do następnego ekranu.</li> </ul>                                                  |
|----------------------------------------------------------------------------------------------------|
| PRESS OK SAUE<br>c:0.70 • Naciśnij przycisk () aby zapisać parametr i przekazać do<br>następnego ekranu.                                                                                                    |
| <ul> <li>CLOSE UALVE<br/>I=6.2</li> <li>Zamknąć zawór tłoczny pompy elektrycznej do momentu<br/>wyświetlenia minimalnej wartości prądu I (A)</li> <li>Odczekaj około 20 sekund. do stabilizacji parametru prądu<br/>minimalnego (A) po czym procedura przejdzie do następnego<br/>wyświetlacza.</li> </ul> |
| PRESS OK SAUE<br>I = 6 - 2 • naciśnij przycisk 🐼 aby zapisać parametr i przejść do<br>następnego ekranu                                                                                                    |
| <ul> <li>OPEN UALUE         <ul> <li>Otwórz zawór tłoczny pompy elektrycznej, aż wyświetli się maksymalna wartość prądu (I).</li> <li>Odczekaj około 20 sekund, aż bieżący parametr (I) ustabilizuje się, po czym procedura przejdzie do następnego ekranu.</li> </ul> </li> </ul>                         |
| PRESS OK SAUE<br>I:9.2A<br>• Naciśnij klawisz ok aby zapisać parametr (I).<br>• Procedura została zakończona i przejdziesz do ostatniego ekranu                                                                                                    |
| • Poczekaj około 20 sekund. do stabilizacji parametru napięcia<br>U: 220U • Voczekaj około 20 sekund. do stabilizacji parametru napięcia<br>(V) po czym procedura przejdzie do następnego wyświetlacza                                                                                                    |
| PRESS OK SAVE<br>U: 2200 • naciśnij przycisk 🐼 aby zapisać parametr i przejść do<br>następnegoekranu.                                                                                                    |
| WIZARD OK • Ponownie naciśnij przycisk 🖝 wyjść z procedury                                                                                                    |

#### Jeśli jest, 2 pompy elektryczne

Ta sama procedura dotyczy konfiguracji pompy elektrycznej 2

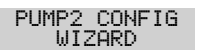

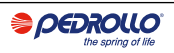

## RĘCZNA KONFIGURACJA PARAMETRÓW POMPY

Konfiguracja ręczna to procedura, która w kilku krokach wymaga ręcznego wprowadzenia wartości prądu i współczynnika mocy cosφ elektropomp przy użyciu wartości z tabliczki znamionowej.

- Dostęp do menu SELECT
   PUMP1 CONFIG
- Aby zmodyfikować wartości każdego pojedynczego parametru, zobacz POLECENIA MODYFIKACJI TRI-PARAMETRÓW.

| SELEC<br>PUMP1 CO | SELECT<br>PUMP1 CONFIG       |                                                                                                    | <ul> <li>naciśnij przycisk ok zakończyć wybór i wejść do podmenu</li> </ul>                          |                                                                           |                                       |  |
|-------------------|------------------------------|----------------------------------------------------------------------------------------------------|----------------------------------------------------------------------------------------------------|---------------------------------------------------------------------------|---------------------------------------|--|
| $\square$         | PUMP1 CONFIG<br>WIZARD       | Nie bierz pod uwagę tego podmenu. Przejdź do następnego.                                                                                                    |                                                                                                    |                                                                           |                                       |  |
|                   | PUMP1 CONFIG<br>CORRENT:5.0A | <ul> <li>Ustaw maksymalny dopuszczalny prąd pompy elektrycznej (prąd znamionowy silnika lub zmierzony)</li> </ul>                                                                                                    |                                                                                                    |                                                                           |                                       |  |
|                   |                              |                                                                                                    | Fabrycznie <b>5.0 A</b>                                                                              | Zakres <b>0–18 A</b>                                                      | Krok <b>0.1</b>                       |  |
|                   | PUMP1 CONFIG<br>CURR TOUT:7s | •                                                                                                    | Ustaw czas opóźnienia z                                                                              | adziałania zabezpieczer                                                   | ia nadprądowego.                      |  |
|                   |                              |                                                                                                    | Fabrycznie <b>7 sec</b>                                                                              | Zakres <b>0–20 sec</b>                                                    | Krok <b>1 sec</b>                     |  |
|                   | PUMP1 CONFIG<br>VOLT MIN     | <ul> <li>• Ustaw czas opóźnienia interwencji maksymalnej ochrony</li> <li>• lub minimalne napięcie.</li> <li>• Jeśli napięcie (odczyt) &lt; napięcie (minimalne ustawienie) panel<br/>przechodzi w alarm dla NAPIĘCIA MIN.</li> </ul> |                                                                                                    |                                                                           |                                       |  |
|                   |                              |                                                                                                    | Fabrycznie <b>O V</b>                                                                                | Zakres <b>0–460 V</b>                                                     | Krok <b>1 V</b>                       |  |
|                   | PUMP1 CONFIG<br>VOLT MAX     | •                                                                                                    | Ustaw maksymalne nap<br>poprawnej pracy panelu<br>Jeśli napięcie (odczyt)><br>przechodzi w alarm dla | ięcie pompy elektryczno<br>I.<br>napięcie (ustawione ma<br>NAPIĘCIA MAKS. | ej dopuszczone do<br>ıksymalne) panel |  |
|                   |                              |                                                                                                    | Fabrycznie <b>460 V</b>                                                                              | Zakres <b>0–460 V</b>                                                     | Krok <b>1 V</b>                       |  |
|                   | PUMP1 CONFIG<br>VOLT TOUT    | •                                                                                                    | Ustaw czas opóźnienia i<br>napięcia minimalnego                                                      | nterwencji zabezpieczer                                                   | iia maksymalnego                      |  |
|                   |                              |                                                                                                    | o Fabrycznie <b>5 sec</b>                                                                            | Zakres <b>0–20 sec</b>                                                    | Krok <b>1 sec</b>                     |  |
|                   |                              |                                                                                                    |                                                                                                    |                                                                           |                                       |  |

następna 🕨

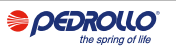

| PUMP1 CONFIG<br>COSFI MIN:0.50                              | <ul> <li>Ustawić minimalną dopus<br/>przed suchobiegiem (na p</li> <li>Jeśli odczyt cosφ jest niższ</li> </ul>                                          | <ul> <li>Ustawić minimalną dopuszczalną wartość cos to, aby zabezpieczyć pompę elektryczną<br/>przed suchobiegiem (na podstawie danych z tabliczki lub zmierzonej).</li> <li>Jeśli odczyt cos</li></ul>                                                                        |                                                                              |  |  |  |
|-------------------------------------------------------------|----------------------------------------------------------------------------------------------------|----------------------------------------------------------------------------------------------------|------------------------------------------------------------------------------|--|--|--|
|                                                             | Fabrycznie <b>0.5</b>                                                                                                    | Zakres <b>0–1</b>                                                                                                    | Krok <b>0.01</b>                                                             |  |  |  |
| PUMP1 CONFIG<br>COSFI TOUT:5s                               | • Ustaw czas opóźnienia                                                                                                    | interwencji zabezpieczen                                                                                                    | nia przed suchobiegiem.                                                      |  |  |  |
|                                                             | Fabrycznie <b>5 sec</b>                                                                                                    | Zakres <b>0–20 sec</b>                                                                                                    | Krok <b>1 sec</b>                                                            |  |  |  |
| PUMP1 CONFIG<br>CURR MIN                                    | <ul> <li>Ustawić minimalną warto<br/>suchobiegiem (na podstav</li> <li>Jeśli prąd (odczyt) &lt; prą<br/>dla PRACA NA SUCHO.</li> </ul>                  | <ul> <li>Ustawić minimalną wartość prądu dozwoloną w celu ochrony pompy przed suchobiegiem (na podstawie danych z tabliczki znamionowej lub zmierzonej)</li> <li>Jeśli prąd (odczyt) &lt; prąd (minimalne ustawienie), panel przechodzi w alarm dla PRACA NA SUCHO.</li> </ul> |                                                                              |  |  |  |
|                                                             | Fabrycznie <b>5.0 A</b>                                                                                                    | Zakres <b>0–18 A</b>                                                                                                    | Krok <b>0.1</b>                                                              |  |  |  |
| PUMP1 CONFIG<br>CURM TOUT                                   | <ul> <li>ustawić czas opóźnieni<br/>suchobiegiem dla prąd</li> </ul>                                                                                    | <ul> <li>ustawić czas opóźnienia interwencji zabezpieczenia przed<br/>suchobiegiem dla prądu minimalnego.</li> </ul>                                                                                                    |                                                                              |  |  |  |
|                                                             |                                                                                                    |                                                                                                    |                                                                              |  |  |  |
|                                                             | Fabrycznie <b>5 sec</b>                                                                                                    | Zakres <b>0–20 sec</b>                                                                                                    | Krok <b>1 sec</b>                                                            |  |  |  |
| PUMP1 CONFIG<br>MOT PROT:OFF                                | Fabrycznie <b>5 sec</b> <ul> <li>Włącz lub wyłącz ochro<br/>podłączonych do wejść</li> </ul>                                                            | Zakres <b>0–20 sec</b><br>inę silnika za pomocą och<br>T1 i T2 (typu klicson).                                                                                                    | Krok <b>1 sec</b><br>hronników termicznych                                   |  |  |  |
| PUMP1 CONFIG<br>MOT PROT:OFF                                | Fabrycznie <b>5 sec</b> <ul> <li>Włącz lub wyłącz ochro<br/>podłączonych do wejść<br/>Fabrycznie <b>OFF</b></li> </ul>                                  | Zakres <b>0–20 sec</b><br>nę silnika za pomocą och<br>T1 i T2 (typu klicson).<br>Zakres <b>OFF–ON</b>                                                                                                    | Krok <b>1 sec</b><br>hronników termicznych<br>Krok /                         |  |  |  |
| PUMP1 CONFIG<br>MOT PROT:OFF<br>PUMP1 CONFIG<br>DISABLE:OFF | Fabrycznie 5 sec         • Włącz lub wyłącz ochropodłączonych do wejść         Fabrycznie OFF         • Włącz lub wyłącz działa konserwacji lub awarii. | Zakres <b>0–20 sec</b><br>inę silnika za pomocą och<br>T1 i T2 (typu klicson).<br>Zakres <b>OFF–ON</b><br>inie pompy elektrycznej,                                                                                                    | Krok <b>1 sec</b><br>hronników termicznych<br>Krok /<br>. gdy jest w trakcie |  |  |  |

#### Jeśli jest, 2 pompy elektryczne

Ta sama procedura dotyczy konfiguracji pompy elektrycznej 2

SELECT PUMP2 CONFIG

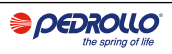

## G KONFIGURACJA WEJŚĆ I WYJŚĆ

W tym menu konfiguruje się wejścia i wyjścia panelu elektrycznego. Ustawia się typ i zakres pracy przetworników ciśnienia, czułość pojemnościowych sond poziomu oraz alarm zewnętrzny zarówno na wejściu jak i wyjściu.

- Dostęp do menu SELECT INOUT CONFIG
- Aby zmodyfikować wartości każdego pojedynczego parametru zobacz POLECENIA MODYFIKACJI PARAMETRÓW.

| SELEC<br>INOUT CC             | :T<br>INFIG                   | • | naciśnij przycisk, 여 ab<br>podmenu                                                                                                    | y potwierdzić wybór i w                                                | ejść do                                               |  |
|-------------------------------|-------------------------------|---|----------------------------------------------------------------------------------------------------|------------------------------------------------------------------------|-------------------------------------------------------|--|
| INOUT CONFIG                  |                               |   | Włącz lub wyłącz wejści<br>lub wizualną.<br>Ten alarm nie blokuje dz<br>generowaną przez czyni                                                        | e dla alarmu zewnętrzn<br>ziałania elektropomp, al<br>niki zewnętrzne. | ego z funkcją akustyczną i/<br>e sygnalizuje anomalię |  |
|                               |                               |   | Fabrycznie <b>OFF</b>                                                                                                    | Zakres OFF–ON                                                          | Krok /                                                |  |
|                               | INOUT CONFIG<br>OUT ALARM:ON  | • | Włącz lub wyłącz wyjści<br>używane do zasilania sy                                                                                                    | e przekaźnikowe (NO/No<br>reny i/lub lampy błysko                      | C), które ma być<br>wej.                              |  |
|                               |                               |   | Fabrycznie <b>OFF</b>                                                                                                    | Zakres OFF–ON                                                          | Krok /                                                |  |
| INOUT CONFIG<br>LEVEL SENS:50 |                               | • | <ul> <li>Ustaw procentową czułość sond poziomu.</li> <li>Ta wartość musi być skalibrowana zgodnie z przewodnością wody obecnej w systemie.</li> </ul> |                                                                        |                                                       |  |
|                               |                               |   | Fabrycznie <b>50%</b>                                                                                                    | Zakres <b>1–100%</b>                                                   | Krok <b>1%</b>                                        |  |
|                               | INOUT CONFIG<br>P.TYPE:4-20mA |   | <ul> <li>- • Wybierz typ przetwo</li> <li>- amperometryczny 4</li> <li>- • ratiometryczny 0-</li> </ul>                                               | ornika ciśnienia:<br>I-20 mA.<br>10 V Default <b>4–20 mA</b>           |                                                       |  |
|                               |                               |   | Fabrycznie <b>4–20 mA</b>                                                                                                    | Zakres 4-20 mA / 0-                                                    | -10V Krok/                                            |  |
|                               | INOUT CONFIG<br>P.RANGE:16bar | • | Wybierz maksymalne ci                                                                                                    | śnienie robocze przetwo                                                | rnika ciśnienia.                                      |  |
|                               |                               |   | Fabrycznie <b>16 bar</b>                                                                                                    | Zakres <b>10–40</b>                                                    | Krok <b>10/16/25/40</b>                               |  |

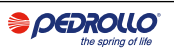

## NIESTANDARDOWA KONFIGURACJA TRYBÓW PRESET

W tym menu wybierany jest automatyczny tryb pracy panelu na podstawie żądań i potrzeb budowanego systemu.

#### Możesz wybierać spośród 6 różnych wstępnie ustawionych konfiguracji

- Dostęp do menu SELECT MODE CONFIG
- Aby zmodyfikować wartości każdego pojedynczego parametru zobacz POLECENIA MODYFIKACJI PARAMETRÓW.

| SELECT<br>MODE CONFI | 3                             | • naciśnij przycisk 🞯 aby zatwierdzić wybór i wejść do podmenu                                                                                                    |
|----------------------|-------------------------------|----------------------------------------------------------------------------------------------------|
|                      | E CONFIG<br>10DE:1            | <ul> <li>Jeżeli na wyświetlaczu pojawi się napis TRYB: 1 nacisnąć<br/>klawisz, aby kontynuować i wejść do konfiguracji trybu 1, w<br/>przeciwnym razie nacisnąć klawisz,<br/>ow aby wejść do<br/>podmenu i zmienić tryb.</li> </ul> |
| Ļ L                  | → MODE:1                      | <ul> <li>•Naciśnij przycisk lub aby wybrać tryb 1 (od 1 do 6 trybów</li> <li>•Naciśnij klawisz aby potwierdzić wybór TRYBU: 1</li> <li>•Naciśnij klawisz aby kontynuować konfigurację</li> </ul>                                    |
|                      | E CONFIG<br>CONFIG            | • Naciśnij klawisz 🔊 aby wejść do podmenu konfiguracji trybu 1                                                                                                    |
| L                    | MODE1 CONFIG                  | <ul> <li>• Włącz (ON) lub wyłącz (OFF) wejście IN1</li> <li>• Poprzez to wejście uruchamiana jest tylko jedna pompa elektryczna zgodnie z logiką naprzemienną</li> </ul>                                                            |
|                      | MODE1 CONFIG<br>IN2:ON        | <ul> <li>• Włącz (ON) lub wyłącz (OFF) wejście IN2</li> <li>• Poprzez to wejście druga pompa elektryczna uruchamia się zgodnie z logiką naprzemienną lub może uruchamiać obie pompy elektryczne jednocześnie</li> </ul>             |
|                      | MODE1 CONFIG<br>LOGIC:ALTERN. | <ul> <li>W przypadku obecności dwóch pomp elektrycznych w<br/>systemie, włącz (ALTERN.) lub wyłącz (SINGLE) naprzemienną<br/>logikę działania.</li> </ul>                                                                           |
|                      | MODE1 CONFIG<br>DRY LOGIC:COS | <ul> <li>Ustaw logikę zatrzymania pracy na sucho, odczytując prąd<br/>silnika (CURR) lub odczytując cos</li></ul>                                                                                                    |

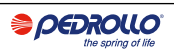

| MODE1 CONFIG<br>COSFI REC:ON  | <ul> <li>Włącz (ON) lub wyłącz<br/>COSFI poniżej wartości</li> <li>Poprzez COSFI RECOVI<br/>zresetować pompę elel<br/>suchobiegu (COSFI odc</li> </ul>                 | z (OFF) automatyczne re<br>COSFI MIN (suchobieg)<br>ERY panel próbuje autor<br>ktryczną w stanie alarm<br>zyt <minimalnego cosf<="" th=""><th>setowanie dla<br/>natycznie<br/>u z powodu<br/>51)</th></minimalnego> | setowanie dla<br>natycznie<br>u z powodu<br>51)            |
|-------------------------------|----------------------------------------------------------------------------------------------------|----------------------------------------------------------------------------------------------------|------------------------------------------------------------|
| MODE1 CONFIG<br>REC TIME:2m   | <ul> <li>Czas powrotu do auto<br/>suchobiegu.</li> <li>Panel podejmuje prół<br/>ustawionym czasie, aby<br/>dalej (np. 2 min, 4 min<br/>maksymalnego czasu r</li> </ul> | matycznej dezaktywacj<br>oę automatycznego rese<br>y podwoić go w następn<br>, 8 min,), aż do osiągr<br>esetu (patrz następny pa                                                                                    | i alarmu<br>tu po<br>ym cyklu i tak<br>iięcia<br>arametr). |
|                               | Fabrycznie <b>2 min</b>                                                                                                    | Zakres 0-10 min                                                                                                    | Krok <b>1 min</b>                                          |
| MODE1 CONFIG<br>MAX REC T:60m | Maksymalny czas przy<br>alarmu suchobiegu.     Contrala podoimujo pi                                                                                                   | ywracania dla automaty                                                                                                    | cznej dezaktywacji                                         |
|                               | ustawiona maksymalna                                                                                                    | a wartościa czasu (np. co                                                                                                    | 60 min.)                                                   |
|                               | Fabrycznie 60 min                                                                                                    | Zakres 0-120 min                                                                                                    | Krok 1 min                                                 |

| SELECT<br>MODE CONFIG        | <ul> <li>Naciśnięcie klawisza () potwierdza wybór i wchodzi w<br/>podmenu.</li> </ul>                                                                                                    |
|------------------------------|----------------------------------------------------------------------------------------------------|
| MODE CONFIG<br>MODE:1        | • Naciśnij klawisz 🔿 aby wejść do podmenu i zmienić tryb.                                                                                                    |
| ↓ HODE:2                     | <ul> <li>Naciśnij klawisze lub (), aby wybrać tryb 2 (od 1 do 6 trybów)</li> <li>Naciśnij klawisz () aby potwierdzić wybór TRYBU: 2</li> <li>Naciśnij klawisz (), aby kontynuować konfigurację</li> </ul>               |
| MODE CONFIG                  | • Naciśnij klawisz 🗪 aby wejść do podmenu konfiguracji trybu 2                                                                                                    |
| → MODE2 CONFIC<br>IN1:ON     | <ul> <li>• Włącz (ON) lub wyłącz (OFF) wejście IN1</li> <li>• Poprzez to wejście uruchamiana jest tylko jedna pompa elektryczna zgodnie z logiką naprzemienną</li> </ul>                                                |
| MODE2 CONFID<br>IN2:ON       | <ul> <li>• Włącz (ON) lub wyłącz (OFF) wejście IN2</li> <li>• Poprzez to wejście druga pompa elektryczna uruchamia się zgodnie z logiką naprzemienną lub może uruchamiać obie pompy elektryczne jednocześnie</li> </ul> |
| MODE2 CONFI<br>LOGIC: ALTERN | <ul> <li>W przypadku obecności dwóch pomp elektrycznych w systemie, włącz (ALTERN.) lub wyłącz (SINGLE) naprzemienną logikę działania.</li> </ul>                                                                       |

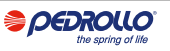

| SELI<br>MODE C | ECT<br>CONFIG |                         |              | <ul> <li>nacisnąć klawisz, ok aby zatwierdzić wybór i wejść do<br/>podmenu.</li> </ul>                                                  |
|----------------|---------------|-------------------------|--------------|----------------------------------------------------------------------------------------------------|
| $\mapsto$      | MODE I<br>MOD | CONFIG<br>E:1           |              | <ul> <li>Naciśnij klawisz (), aby wejść do podmenu i zmienić<br/>tryb.</li> </ul>                                                       |
| Ļ              | $\vdash$      | MODE:                   | 3            | <ul> <li>Naciśnij klawisze lub aby wybrać tryb 3 (od 1 do 6 trybów)</li> </ul>                                                          |
|                |               |                         |              | • Naciśnij klawisz 야 aby potwierdzić wybór TRYBU: 3                                                                                     |
|                |               |                         |              | • Naciśnij klawisz 👿 aby kontynuować konfigurację.                                                                                      |
| $\vdash$       | MODE I<br>CON | CONFIG<br>FIG           |              | <ul> <li>Naciśnij klawisz (ok) aby wejść do podmenu konfiguracji<br/>trybu 3</li> </ul>                                                 |
|                |               | MODE3 CO                | NFIG         | • Włącz (ON) lub wyłącz (OFF) wejście IN1                                                                                               |
|                |               | INI÷U                   | N            | Poprzez to wejście uruchamiana jest tylko jedna pompa                                                                                   |
|                |               |                         |              | elektryczna zgodnie z logiką naprzemienną                                                                                               |
|                |               | MODE3 CO                | NFIG<br>N    | <ul> <li>• Włącz (ON) lub wyłącz (OFF) wejście IN2</li> </ul>                                                                           |
|                |               |                         | ••           | <ul> <li>Poprzez to wejście druga pompa elektryczna uruchamia się<br/>zgodnie z logika paprzemienna lub może uruchamiać obie</li> </ul> |
|                |               |                         |              | pompy elektryczne jednocześnie                                                                                                    |
|                |               | MODE3 CO                | NFIG         | W przypadku obecności dwóch pomp elektrycznych w                                                                                        |
|                |               | LOGIC:AL                | FERN.        | systemie, włącz (ALTERN.) lub wyłącz (SINGLE) naprzemienną                                                                              |
|                |               |                         |              | logikę działania.                                                                                                    |
|                |               | MODE3 CO                | NFIG<br>:OFF | • Włącz (ON) lub wyłącz (OFF) interwencję drugiej pompy                                                                                 |
|                |               | i i tan ian i an' tan i |              | elektrycznej (awaryjne)                                                                                                    |
|                |               |                         |              | czasową drugiej pompy elektrycznej (nawet jeśli drugie                                                                                  |
|                |               |                         |              | wejście IN2 nie jest obecne)                                                                                                    |
|                |               | MODE3_CO                | NFIG         | Czas interwencji awaryjnej pompy elektrycznej                                                                                           |
|                |               | HELP IIM                | FIOW         | Fabrycznie 5 min Zakres 0-60 min Krok 1 min                                                                                             |
|                |               |                         |              |                                                                                                    |

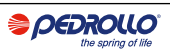

| SELECT<br>MODE CONFIG         | •                             | Konfiguracja TRYBU 4, 🗭 aby potwierdzić wybór i wejść do<br>podmenu.                                                                                                    |
|-------------------------------|-------------------------------|----------------------------------------------------------------------------------------------------|
|                               | CONFIG<br>DE:1                | <ul> <li>Naciśnij klawisz ok aby wejść do podmenu i zmienić tryb.</li> </ul>                                                                                                    |
| ÷ →                           | MODE:4                        | <ul> <li>Naciśnij klawisze  lub aby wybrać tryb 4 (od 1 do<br/>6 trybów)</li> </ul>                                                                                                    |
|                               |                               | <ul> <li>Naciśnij klawisz () aby potwierdzić wybór TRYBU: 4</li> <li>Naciśnij klawisz , ) aby kontynuować konfigurację</li> </ul>                                                                                                    |
|                               | CONFIG<br>IFIG                | <ul> <li>Naciśnij klawisz (ok) aby wejść do podmenu konfiguracji<br/>trybu 3</li> </ul>                                                                                                    |
| ${\displaystyle \sqsubseteq}$ | MODE4 CONFIG<br>IN1:ON        | <ul> <li>Włącz (ON) lub wyłącz (OFF) wejście IN1</li> <li>Poprzez to wejście uruchamiana jest tylko jedna pompa<br/>elektryczna zgodnie z logiką naprzemienną</li> </ul>                                                                                     |
|                               | MODE4 CONFIG<br>IN2:ON        | <ul> <li>Włącz (ON) lub wyłącz (OFF) wejście IN2</li> <li>Poprzez to wejście druga pompa elektryczna uruchamia się<br/>zgodnie z logiką naprzemienną lub może uruchamiać obie<br/>pompy elektryczne jednocześnie</li> </ul>                                  |
|                               | MODE4 CONFIG<br>LOGIC:ALTERN. | <ul> <li>W przypadku obecności dwóch pomp elektrycznych w<br/>systemie, włącz (ALTERN.) lub wyłącz (SINGLE) naprzemienną<br/>logikę działania.</li> </ul>                                                                                                    |
|                               | MODE4 CONFIG<br>HELP SET:OFF  | <ul> <li>Włącz (ON) lub wyłącz (OFF) interwencję drugiej pompy<br/>elektrycznej (awaryjne)</li> <li>Ten parametr umożliwia zaprogramowaną interwencję<br/>czasową drugiej pompy elektrycznej (nawet jeśli drugie<br/>wejście IN2 nie jest obecne)</li> </ul> |
|                               | MODE4 CONFIG<br>HELP TIME:5m  | Czas interwencji awaryjnej pompy elektrycznej Fabrycznie <b>5 min</b> Zakres <b>0-60 min</b> Krok <b>1 min</b>                                                                                                    |

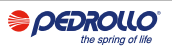

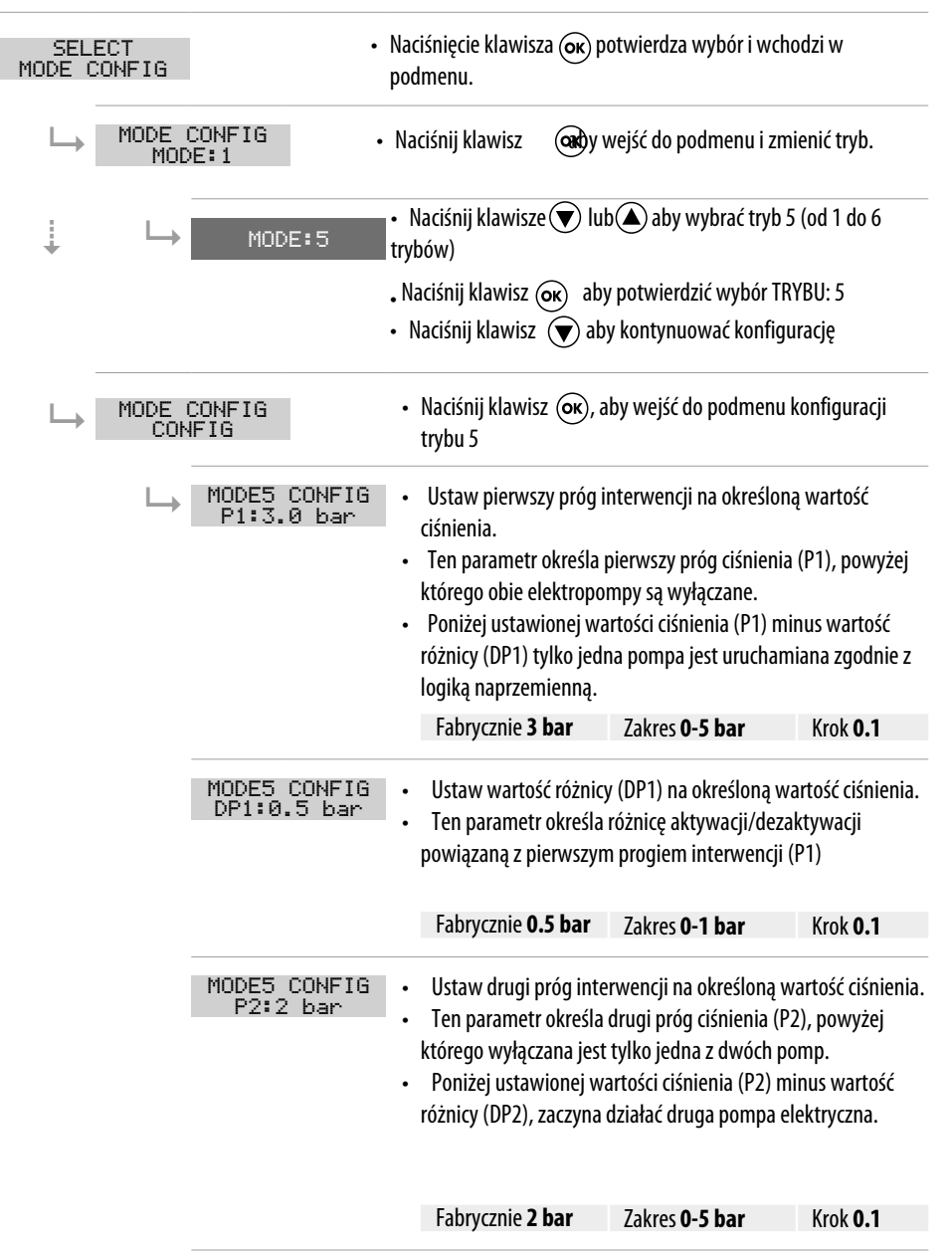

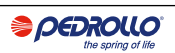

| MODE5 CONFIG<br>DP2:0.5 bar   | <ul> <li>Ustaw wartość różnicy</li> <li>Ten parametr określa ro<br/>powiązaną z drugim pr</li> </ul>                                                                                         | (DP2) na określoną war<br>óżnicę aktywacji/dezaki<br>ogiem interwencji (P2)                                                                                                    | tość ciśnienia.<br>tywacji                                                    |
|-------------------------------|----------------------------------------------------------------------------------------------------|----------------------------------------------------------------------------------------------------|-------------------------------------------------------------------------------|
|                               | Fabrycznie <b>0.5 bar</b>                                                                                                    | Zakres <b>0-1 bar</b>                                                                                                    | Krok <b>0.1</b>                                                               |
| MODE5 CONFIG<br>LOGIC:ALTERN. | <ul> <li>W przypadku obecności<br/>systemie, włącz (ALTER<br/>logikę działania.</li> </ul>                                                                                                   | i dwóch pomp elektrycz<br>N.) lub wyłącz (SINGLE)                                                                                                    | znych w<br>I naprzemienną                                                     |
| MODE5 CONFIG<br>DRY LOGIC:COS | <ul> <li>Ustaw logikę zatrzyma<br/>silnika (CURR) lub odcz</li> </ul>                                                                                                    | nia pracy na sucho, odcz<br>ytując cosφ (COS)                                                                                                    | zytując prąd                                                                  |
| MODE5 CONFIG<br>COSFI REC:ON  | <ul> <li>• Włącz (ON) lub wyłącz<br/>COSFI poniżej wartości</li> <li>• Poprzez COSFI RECOVI<br/>zresetować pompę elel<br/>suchobiegu (COSFI odci</li> </ul>                                  | z (OFF) automatyczne re<br>COSFI MIN (suchobieg)<br>ERY panel próbuje autor<br>xtryczną w stanie alarm<br>zyt <minimalnego cosi<="" td=""><td>esetowanie dla<br/>matycznie<br/>u z powodu<br/>Fl)</td></minimalnego> | esetowanie dla<br>matycznie<br>u z powodu<br>Fl)                              |
| MODE5 CONFIG<br>REC TIME:2m   | <ul> <li>Czas powrotu do auton<br/>suchobiegu.</li> <li>Panel podejmuje próbę<br/>ustawionym czasie, ab<br/>dalej (np. 2 min, 4 min<br/>maksymalnego czasu r<br/>Fabrycznie 2 min</li> </ul> | natycznej dezaktywacji<br>e automatycznego reset<br>y podwoić go w następr<br>8 min,), aż do osiągi<br>esetu (patrz następny p<br>Zakres <b>0-10 min</b>                                                             | alarmu<br>u po<br>nym cyklu i tak<br>nięcia<br>arametr).<br>Krok <b>1 min</b> |
| MODE5 CONFIG<br>MAX REC T:60m | <ul> <li>Maksymalny czas przy<br/>alarmu suchobiegu.<br/>Centrala podejmuje pro<br/>ustawioną maksymaln.<br/>Fabrycznie <b>60 min</b></li> </ul>                                             | /wracania dla automaty<br>óbę automatycznego re<br>ą wartością czasu (np. c<br>Zakres <b>0-120 min</b>                                                                                                    | vcznej dezaktywacji<br>setowania zgodnie z<br>o 60 min.)<br>Krok <b>1 min</b> |

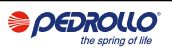

| SELECT<br>MODE CONFIG |                                | <ul> <li>naciśnij przycisk () aby zatwierdzić wybór i wejść do podmenu.</li> </ul>                                                                                                    |
|-----------------------|--------------------------------|----------------------------------------------------------------------------------------------------|
|                       | CONFIG<br>DE:1                 | <ul> <li>Naciśnij klawisz (ok) aby wejść do podmenu i zmienić<br/>tryb.</li> </ul>                                                                                                    |
| ↓ L→                  | MODE:6                         | <ul> <li>Naciśnij klawisze lub aby wybrać tryb 6 (od 1 do 6 trybów)</li> <li>Naciśnij klawisz aby potwierdzić wybór TRYBU: 6</li> <li>Naciśnij klawisz aby kontynuować konfigurację</li> </ul>                                             |
|                       | CONFIG<br>ÆIG                  | <ul> <li>Naciśnij przycisk ok wejście do podmenu konfiguracji trybu</li> <li>6</li> </ul>                                                                                                    |
| $\vdash$              | MODE6 CONFIG<br>RUN:EMPTYING   | <ul> <li>Ustaw tryb pracy:</li> <li>OPRÓŻNIANIE (opróżnianie zbiornika)</li> <li>NAPEŁNIANIE (napełnianie zbiornika zbiornika)</li> <li>CIŚNIENIE. (nadciśnienie w instalacji domowej /<br/>przemysłowej)</li> </ul>                       |
|                       | MODE6 CONFIG<br>SENS L:OFF     | • Włącz (ON) lub wyłącz (OFF) pojemnościowe sondy poziomu                                                                                                    |
|                       | MODE6 CONFIG<br>IN1:RUN        | – Ustaw pierwsze wejście (IN1):<br>– STOP (wejście włączone do zatrzymania pierwszej pompy)<br>– RUN (wejście włączone do uruchomienia pierwszej pompy)<br>– OFF (wejście wyłączone)                                                       |
|                       | MODE6 CONFIG<br>IN2:RUN        | – Ustaw drugie wejście (IN2):<br>– STOP (wejście włączone do zatrzymania drugiej pompy)<br>– 2RUN (wejście umożliwiające uruchomienie obu pomp)<br>– RUN (wejście umożliwia uruchomienie tylko drugiej pompy)<br>– OFF (wejście wyłączone) |
|                       | MODE6 CONFIG<br>LOGIC:ALTERN.  | <ul> <li>W przypadku obecności dwóch pomp elektrycznych w<br/>systemie, włącz (ALTERN.) lub wyłącz (SINGLE) naprzemienną<br/>logikę działania.</li> </ul>                                                                                  |
|                       | MODE6 CONFIG<br>DRY RUN EN:OFF | <ul> <li>Włącz (ON) lub wyłącz (OFF)<br/>zabezpieczenie przed suchobiegiem</li> </ul>                                                                                                    |
|                       | MODE6 CONFIG<br>DRY LOGIC:COS  | <ul> <li>Ustaw logikę zatrzymania pracy na sucho, odczytując prąd<br/>silnika (CURR) lub odczytując cosφ (COS)</li> </ul>                                                                                                    |

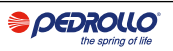

| MODE6 CONFIG<br>COSFI REC:ON<br>MODE6 CONFIG<br>REC TIME:2m | <ul> <li>• Włącz (ON) lub wyłą<br/>COSFI poniżej wartość</li> <li>• Poprzez COSFI RECOV<br/>zresetować pompę ele<br/>suchobiegu (COSFI od</li> <li>• Czas powrotu do aut<br/>suchobiegu.</li> <li>• Panel podejmuje pród</li> </ul> | zz (OFF) automatyczne r<br>i COSFI MIN (suchobieg)<br>/ERY panel próbuje auto<br>ektryczną w stanie alarm<br>czyt <minimalnego cos<br="">omatycznej dezaktywac<br/>bę automatycznego reso</minimalnego> | esetowanie dla<br>matycznie<br>u z powodu<br>FI)<br>ji alarmu<br>etu po |                |
|-------------------------------------------------------------|----------------------------------------------------------------------------------------------------|----------------------------------------------------------------------------------------------------|-------------------------------------------------------------------------|----------------|
|                                                             | ustawionym czasie, ał<br>dalej (np. 2 min, 4 mir                                                                                                    | by podwoić go w następ<br>1, 8 min,), aż do osiąg                                                                                                    | nym cyklu i tak<br>nięcia                                               |                |
|                                                             | maksymalnego czasu                                                                                                    | resetu (patrz następny p                                                                                                    | arametr).                                                               |                |
|                                                             | Fabrycznie <b>2 min</b>                                                                                                    | Zakres <b>0-10 min</b>                                                                                                    | Krok <b>1 min</b>                                                       |                |
| MODE6 CONFIG<br>MAX REC T:60m                               | <ul> <li>Maksymalny czas prz<br/>alarmu suchobiegu.</li> <li>Centrala podeimuje</li> </ul>                                                                                                    | ywracania dla automaty<br>próbe automatycznego i                                                                                                    | ycznej dezaktywa<br>resetowania zgod                                    | acji<br>Inie z |
|                                                             | ustawiona maksymalr                                                                                                    | na wartościa czasu (nn. c                                                                                                    | 60 min.)                                                                |                |
|                                                             | Fabrycznie 60 min                                                                                                    | Zakres <b>0-120 min</b>                                                                                                    | Krok <b>1 min</b>                                                       |                |
| MODE6 CONFIG<br>P1:3.0 bar                                  | <ul> <li>Ustaw pierwszy próg<br/>ciśnienia.</li> </ul>                                                                                                    | interwencji na określon                                                                                                    | ią wartość                                                              |                |
|                                                             | <ul> <li>Ten parametr określa<br/>którego obie elektropi</li> <li>Poniżej ustawionej w<br/>różnicy (DP1) tylko jec<br/>logiką naprzemienną.</li> </ul>                                                                              | a pierwszy próg ciśnienia<br>ompy są wyłączane.<br>vartości ciśnienia (P1) m<br>Ina pompa jest urucham                                                                                                  | a (P1), powyżej<br>inus wartość<br>iana zgodnie z                       |                |
|                                                             | fabrycznie <b>3 bar</b>                                                                                                    | Zakres <b>0-5 bar</b>                                                                                                    | Krok <b>0.1</b>                                                         |                |
| MODE6 CONFIG<br>DP1:0.5 bar                                 | <ul> <li>Ustaw wartość różnie</li> <li>Ten parametr określa<br/>powiązaną z pierwszy</li> </ul>                                                                                                    | cy (DP1) na określoną wa<br>a różnicę aktywacji/deza<br>m progiem interwencji (                                                                                                    | artość ciśnienia.<br>ktywacji<br>P1)                                    |                |
|                                                             | Fabrycznie <b>0.5 bar</b>                                                                                                    | Zakres <b>0-1 bar</b>                                                                                                    | Krok <b>0.1</b>                                                         |                |

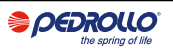

## 8 KONFIGURACJA POŁĄCZENIA WI-FI

To menu daje możliwość aktywacji urządzenia odbiorczego Wi-Fi, aby umożliwić klientowi komunikację zi na zewnątrz (na przykład przez laptop lub smartfon).

| Dostęp do      | menu SELEO<br>ENABLE     | c⊤<br>₩IFI postępuj w następujący sposób.                                                                                                    |
|----------------|--------------------------|----------------------------------------------------------------------------------------------------|
| SELE<br>ENABLE | ECT<br>WIFI              | <ul> <li>Naciśnij klawisz () aby zatwierdzić wybór i wejść do<br/>podmenu</li> </ul>                                                                                                    |
|                | ENABLE WIFI<br>ENABLE:NO | <ul> <li>Naciśnij klawisz  lub  klawisz , aby wyświetlić komunikat:</li> <li>- WYŁ, aby wyłączyć Wi-<br/>Fi- ON, aby włączyć Wi-Fi.</li> <li>Naciśnij klawisz  k, aby potwierdzić wybór.</li> <li>Naciśnij klawisz  k, aby wyjść z menu.</li> </ul> |

## Sonfiguracja ustawień domyślnych

W tym menu istnieje możliwość zresetowania parametrów panelu, jeśli klient życzy sobie przywrócić wartości poprzez powrót do początkowej konfiguracji fabrycznej.

| Dostęp do menu        | SELECT<br>RESTORE DEF                  | i wykonaj następujące czynności.                                                                                                    |
|-----------------------|----------------------------------------|----------------------------------------------------------------------------------------------------|
| SELECT<br>RESTORE DEF | • Nacis                                | śnij klawisz 💽 aby zatwierdzić wybór i wejść do podmenu                                                                                         |
|                       | • Nacis<br>NFIRM?<br>• pocc<br>• Nacis | śnięcie klawisza 👁 potwierdza reset parametrów i przywraca centralę do<br>zątkowej konfiguracji fabrycznej.<br>śnij klawisz 📧 aby wyjść z menu. |

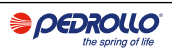

## **ALARMY**

Centrala sygnalizuje serię alarmów, które mogą wystąpić podczas pracy systemu. Wszystkie alarmy są wyświetlane na wyświetlaczu (ALARM) V, natomiast kody alarmów są wyświetlane na dolnym wyświetlaczu alfanumerycznym.

| XXX<br>EXTERN ALARM         | Jeżeli panel jest w stanie ON, to znaczy, że praca pomp jest włączona i AL EXT zamyka<br>się beznapięciowym stykiem NO, panel przechodzi w alarm zewnętrzny " <b>EXT ALARM</b> ".<br>W tym stanie pompy nie są blokowane, ale pozostawione do pracy, jednocześnie<br>aktywowany jest przekaźnik EXT ALARM, który może generować zewnętrzny sygnał<br>dźwiękowy i wizualny. Typowym zastosowaniem może być sygnalizacja za pomocą<br>pływaka alarmowego, który sygnalizuje osiągnięcie krytycznego poziomu wody do<br>opróżnienia. |
|-----------------------------|----------------------------------------------------------------------------------------------------|
| SENSOR PRES<br>SHORTCIRCUIT | Jeżeli panel jest w stanie WŁĄCZONY, czyli praca pomp jest włączona tylko w TRYBIE<br>5 CIŚNIENIA i występuje zwarcie lub nadmierna absorpcja na przetworniku ciśnienia,<br>panel przechodzi w alarm " <b>ZWARCIE-OBWÓD</b> ".<br>W tym stanie pompy zatrzymują się i jednocześnie aktywowany jest przekaźnik EXT<br>ALARM, który może generować zewnętrzny sygnał dźwiękowy i wizualny.                                                                                                    |
| SENSOR PRES<br>OPENCIRCUIT  | Jeżeli panel znajduje się w stanie ON, czyli praca pomp jest włączona tylko w TRYBIE<br>5 CIŚNIENIA, a połączenie z przetwornikiem ciśnienia lub sam przetwornik nie<br>powiedzie się, panel przechodzi w alarm " <b>OBWÓD OTWARTY</b> ". W tym stanie<br>pompy zatrzymują się i jednocześnie aktywowany jest przekaźnik EXT ALARM, który<br>może generować zewnętrzny sygnał dźwiękowy i wizualny.                                                                                                    |
| PUMP X<br>DRY RUN           | Jeśli panel jest w stanie ON, to znaczy, że praca pompy jest włączona w dowolnym<br>trybie i jeśli wybrano logikę sterowania:<br>– - LOGIKA DRY = COS (domyślnie) i cosφ (odczyt) <cosφ (min="" ustawiony)<br="">– lub<br/>– - DRY LOGIC = CURR i CURR (odczyt prądu) <curr (ustawiony="" min="" minimalny<br="">prąd) panel przechodzi w alarm "<b>SUCHOBIEG</b>", pompy zatrzymują się i<br/>jednocześnie aktywowany jest przekaźnik EXT ALARM, który może generować<br/>zewnętrzny sygnał dźwiękowy i wizualne.</curr></cosφ>  |
| PUMP X<br>MAX CURRENT       | Jeżeli panel jest w stanie WŁĄCZONY, tzn. praca pomp jest włączona w dowolnym<br>trybie pracy i CURR (odczyt) > CURR (ustawiony), panel przechodzi w alarm " <b>PRĄD</b><br><b>MAKSYMALNY</b> ".<br>W tym stanie pompy zatrzymują się i jednocześnie aktywowany jest przekaźnik EXT<br>ALARM, który może generować zewnętrzny sygnał dźwiękowy i wizualny.                                                                                                    |

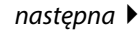

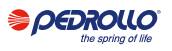

| PUMP X<br>CORRENT ERROR | Jeżeli panel jest w stanie ON, czyli praca pompy elektrycznej jest załączona w dowolnym trybie pracy i odczyt prądu jest niższy od wartości 0,1 A przez czas dłuższy niż 60 sekund, panel przechodzi w alarm " <b>PRĄD BŁĄD</b> ". W tym stanie pompy zatrzymują się i jednocześnie aktywowany jest przekaźnik EXT ALARM, który może generować zewnętrzny sygnał dźwiękowy i wizualny.                                                                                                    |
|-------------------------|----------------------------------------------------------------------------------------------------|
| PUMP X<br>MAX VOLTAGE   | Jeżeli panel jest w stanie ON, czyli praca pompy elektrycznej jest włączona w<br>dowolnym trybie pracy i napięcie (odczyt)> napięcie (ustawione maksymalne),<br>panel przechodzi w stan alarmu z powodu " <b>MAKS.NAPIĘCIE</b> ". W tym stanie pompy<br>zatrzymują się i jednocześnie aktywowany jest przekaźnik EXT ALARM, który może<br>generować zewnętrzny sygnał dźwiękowy i wizualny.                                                                                                    |
| PUMP X<br>MIN VOLTAGE   | Jeżeli panel znajduje się w stanie ON, czyli praca pompy elektrycznej jest włączona w dowolnym trybie pracy i napięcie (odczyt) < napięcie (minimalne ustawione), panel przechodzi w stan alarmu z powodu " <b>MIN NAPIĘCIA</b> ". W tym stanie pompy zatrzymują się i jednocześnie aktywowany jest przekaźnik EXT ALARM, który może generować zewnętrzny sygnał dźwiękowy i wizualny.                                                                                                    |
| PUMP X<br>MOT.PR.WAIT   | Jeżeli centrala jest w stanie ON, czyli praca pomp w dowolnym trybie pracy jest<br>włączona i zabezpieczenie termiczne silnika wbudowane w silnik otwiera się na<br>wejściu styku NO clean, do 5 razy centrala przechodzi w stan alarmowy" <b>Przegląd</b><br><b>techniczny PR. CZEKAJ</b> "samoregeneracja.<br>W tym stanie pompy zatrzymują się i jednocześnie aktywowany jest przekaźnik EXT<br>ALARM, który może generować zewnętrzny sygnał dźwiękowy i wizualny.                                                              |
| PUMP X<br>MOT.PR.ERR    | Jeżeli panel sterowania jest w stanie ON, tzn. praca pomp w dowolnym trybie pracy jest<br>włączona, a zabezpieczenie termiczne silnika wbudowane w silnik otwiera się na wejściu<br>styku NO clean, więcej niż 5 razy, panel sterowania przechodzi w stan alarmowy"<br><b>Przegląd techniczny PR. ERR</b> "nie resetuje się samoczynnie, alarm należy zresetować<br>ręcznie. W tym stanie pompy zatrzymują się i jednocześnie aktywowany jest przekaźnik<br>EXT ALARM, który może generować zewnętrzny sygnał dźwiękowy i wizualny. |
| XXX<br>NO WATER         | Jeżeli panel jest w stanie ON to znaczy praca pomp jest włączona tylko w TRYBIE 4<br>NAPEŁNIANIE, a pływaki na wejściach IN1 i IN2 otwierając czysty NO sygnalizują<br>brak wody w zasobniku, panel przechodzi w alarm " <b>BRAK WODY</b> ".<br>W tym stanie pompy zatrzymują się i jednocześnie aktywowany jest przekaźnik EXT<br>ALARM, który może generować zewnętrzny sygnał dźwiękowy i wizualny.                                                                                                    |
| PHASE MISS              | Po włączeniu panel trójfazowy sprawdza obecność wszystkich faz. Jeśli brakuje jednej z trzech faz, sam panel przechodzi w stan alarmu wskazujący " <b>BRAK FAZY</b> " i blokuje wszystkie funkcje samego panelu.                                                                                                    |
| PHASE ERROR             | Po włączeniu panel trójfazowy sprawdza poprawną cykliczną kolejność wszystkich faz, jeśli przypadkiem zostało wykonane nieprawidłowe cykliczne połączenie, sam panel przechodzi w stan alarmowy wskazując " <b>BŁĄD FAZY</b> " i blokując jakąkolwiek funkcję samego panelu.                                                                                                    |

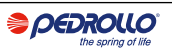

## **ROZWIĄZYWANIE PROBLEMÓW**

Oprócz przewodnika rozwiązywania problemów na liście alarmów, poniżej znajduje się również przewodnik dotyczący identyfikowania wszelkich innych problemów.

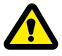

Zakłada się, że panel został prawidłowo podłączony do linii zasilającej i że pompy elektryczne zostały prawidłowo podłączone do panelu, zgodnie z opisem w instrukcji, oraz że wszystkie kable i połączenia są sprawne.

| PROBLEM                                                                                                  | ROZWIĄZANIE                                                                                                    |
|----------------------------------------------------------------------------------------------------|----------------------------------------------------------------------------------------------------|
| Panel jest w trybie<br>automatycznym, ale pompa nie<br>jest uruchomiona.                                 | <ul> <li>Sprawdzić poprawność konfiguracji wejść IN1, IN2, MAX, MIN, COM i<br/>PRZETWORNIKA CIŚNIENIA dokonaną w menu konfiguracyjnym<br/>wybranego trybu pracy.</li> <li>Sprawdź poprawność działania łącznika pływakowego lub<br/>ciśnieniowego podłączonego do wejść IN1, IN2, MAX, MIN, COM i<br/>PRZETWORNIKA CIŚNIENIA.</li> </ul> |
| Po uruchomieniu pompy panel<br>przechodzi w stan alarmu dla<br>zabezpieczenia " <b>MAKS</b><br>CURRENT". | <ul> <li>Sprawdź maksymalne ustawienie prądu w menu PUMP X CONFIG.</li> <li>Sprawdź poprawność działania zastosowanego silnika.</li> <li>Alarm nieresetujący się samoczynnie.</li> </ul>                                                                                                    |
| Po uruchomieniu pompy<br>panel przechodzi w stan<br>alarmu dla ochrony<br>" <b>CURRENT ERROR</b> ".      | <ul> <li>Sprawdź poprawność działania zastosowanego silnika</li> <li>Sprawdź poprawność działania "TA" na płycie elektronicznej</li> <li>Sprawdź, czy "TA" jest prawidłowo podłączony do płyty</li> <li>Alarm nieresetujący się samoczynnie</li> </ul>                                                                                   |
| Po uruchomieniu pompy panel<br>przechodzi w alarm z powodu<br>suchobiegu " <b>DRY RUN</b> ".             | <ul> <li>Sprawdź minimalne ustawienie COSFI MIN w menu PUMP X CONFIG.</li> <li>W modelu jednofazowym 230 V ~ sprawdzić poprawność doboru kondensatora rozruchowego.</li> <li>Sprawdź poprawność obrotów pompy w modelu trójfazowym 400V ~.</li> <li>Alarm samoresetujący (powtarzane próby CZAS NAGR.).</li> </ul>                       |
| Panel przechodzi w alarm<br>" <b>EXT ALARM</b> " dla<br>zewnętrznej sygnalizacji<br>anomalii.            | <ul> <li>Sprawdź maksymalny poziom wody osiągnięty w zbiorniku do opróżnienia.</li> <li>Sprawdź poprawność działania pomp.</li> <li>Sprawdź, czy nie ma innych sytuacji zewnętrznych, które chciałeś zgłosić.</li> <li>Samonrestartujący się alarm.</li> </ul>                                                                           |

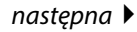

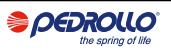

| Po uruchomieniu pompy panel<br>przechodzi w stan ochrony w<br>wyniku alarmu na przetworniku<br>ciśnienia " <b>OPENCIRCUIT</b> ".  | <ul> <li>Sprawdź, czy przetwornik jest prawidłowo podłączony lub czy kable<br/>nie są uszkodzone.</li> <li>Sprawdź stan przetwornika.</li> <li>Alarm nieresetujący się samoczynnie.</li> </ul>                                                                          |
|----------------------------------------------------------------------------------------------------|----------------------------------------------------------------------------------------------------|
| Po uruchomieniu pompy<br>panel przechodzi w stan<br>ochrony z powodu alarmu<br>przetwornika ciśnienia<br>" <b>SHORTCIRCUIT</b> ". | <ul> <li>Sprawdź, czy przetwornik nie jest zwarty lub czy kable nie są uszkodzone.</li> <li>Sprawdź stan przetwornika.</li> <li>Samonaprawiający się alarm.</li> </ul>                                                                                                  |
| Po uruchomieniu pompy panel<br>przechodzi w stan alarmu<br>zabezpieczenia termicznego<br>" <b>MOT. PR. WAIT</b> ".                | <ul> <li>Sprawdź poprawność działania zabezpieczenia<br/>termicznego.</li> <li>Sprawdź poprawność działania zastosowanego silnika.</li> <li>Sprawdź temperaturę pracy silnika.</li> <li>Samoresetujący się alarm na 5 prób.</li> </ul>                                  |
| Po uruchomieniu pompy panel<br>przechodzi w stan alarmu<br>zabezpieczenia termicznego<br>" <b>MOT. PR. ERR</b> ".                 | <ul> <li>Sprawdź poprawność działania zabezpieczenia termicznego.</li> <li>Sprawdź poprawność działania zastosowanego silnika.</li> <li>Sprawdź temperaturę pracy silnika.</li> <li>Alarm niekasujący się samoczynnie po 5 próbie, resetowany tylko ręcznie.</li> </ul> |
| Po uruchomieniu pompy panel<br>przechodzi w stan alarmu z powodu<br>braku wody " <b>NO WATER</b> ".                               | <ul> <li>Sprawdź poziom wody w zbiorniku.</li> <li>Sprawdź stan pływaków na wejściach IN1, IN2, MAX, MIN, COM.</li> <li>Samonaprawiający się alarm.</li> </ul>                                                                                                    |
| Po włączeniu panel<br>przechodzi w alarm<br><b>PHASE MISS</b>                                                                     | <ul> <li>Tylko dla rozdzielnicy E TRI (trójfazowej)</li> <li>Sprawdź, czy fazy są prawidłowo podłączone lub czy kable<br/>zasilające nie są uszkodzone.</li> </ul>                                                                                                    |
| Po włączeniu panel<br>przechodzi w alarm<br><b>PHASE ERROR</b>                                                                    | <ul> <li>Tylko dla rozdzielnicy E TRI (trójfazowej)</li> <li>Sprawdź, czy fazy są prawidłowo podłączone lub czy kable<br/>zasilające nie są uszkodzone.</li> </ul>                                                                                                    |
| Wyświetlacz nie zapala się.                                                                                                    | <ul> <li>Sprawdź, czy kabel wyświetlaczajest prawidłowo podłączony do płyty.</li> <li>Sprawdź, czy kabel wyświetlacza nie został uszkodzony.</li> </ul>                                                                                                    |

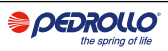

## KONSERWACJA

Panel E nie wymaga żadnej rutynowej konserwacji, jeśli jest używany w granicach użytkowania i zgodnie z instrukcjami zawartymi w niniejszej instrukcji.

Konserwacje lub naprawy nadzwyczajne należy powierzyć autoryzowanym serwisom.

Do napraw należy używać wyłącznie oryginalnych części zamiennych.

Producent nie ponosi żadnej odpowiedzialności za szkody wyrządzone osobom, zwierzętom lub rzeczom spowodowane czynnościami konserwacyjnymi wykonywanymi przez nieupoważniony personel lub przy użyciu nieoryginalnych materiałów.

## UTYLIZACJA

Aby zutylizować części składające się na panel E, należy przestrzegać norm i przepisów obowiązujących w krajach, w których urządzenie jest używane. Nie rozpraszaj zanieczyszczających części do środowiska.

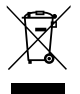

## Prawidłowa utylizacja RAEE (DYREKTYWA 2012/19/UE)

## DEKLARACJA ZGODNOŚCI

Deklarujemy na naszą wyłączną odpowiedzialność, że przedmiotowy produkt jest zgodny z postanowieniami następujących dyrektyw wspólnotowych, w tym z najnowszymi zmianami, oraz z odpowiednimi przepisami krajowymi dotyczącymi transpozycji.

Dyrektywa Europejska 2014/35 UE

Kompatybilność Elektromagnetyczna 2014/30 UE z późniejszymi zmianami i zgodna z następującymi normami technicznymi:

- EN 61439-1
- EN 55014-1
- EN 61000-3-2
- EN 61000-3-3

San Bonifacio, 08/10/2020

Pedrollo S.p.A. II Presidente Silvano Pedrollo

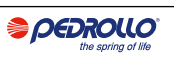

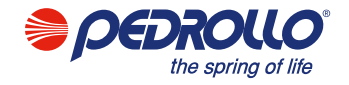

#### PEDROLLO S.p.A.

Via E. Fermi, 7 37047 – San Bonifacio (VR) - Italy Tel. +39 045 6136311 – Fax +39 045 7614663 e-mail: sales@pedrollo.com – www.pedrollo.com